# KENSIUM

# **Release Notes**

### **Adobe Connector 0.1**

By Kensium Documentation Team

877-536-7486

<u> info@kensium.com</u>

() kensium.com

December 2024

Version # 0.1

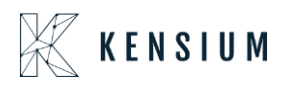

### Contents

| Adobe Connector                                                 | 1  |
|-----------------------------------------------------------------|----|
| Release Notes Information                                       | 4  |
| Acknowledgments                                                 | 4  |
| Notice                                                          | 4  |
| Version History                                                 | 5  |
| New Features and Enhancements                                   | 5  |
| Introduction of Primary Contact in the Customer Screen          | 5  |
| Warning message added in Entity Status                          | 6  |
| Realtime Groups introduced in Magento Connector Logs            | 10 |
| OAuth introduced in Acumatica for Magento Integration           | 13 |
| Functionalities added in Batch Schedulers                       | 21 |
| Sort Order Added in All Generic Inquiry (GI)                    | 24 |
| A pop-up message on Setup Parameters on modification            | 25 |
| Import &Export in Tax Category and Warehouse Mapping of Magento | 25 |
| Order Comments Settings Modified in Magento                     | 26 |
| Sequence 1                                                      | 28 |
| Sequence 2                                                      | 28 |
| Comment column:                                                 | 29 |
| Sequence II:                                                    | 35 |
| Commerce Basic removed from 2023R2                              |    |

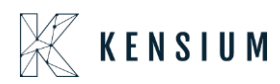

| Installation Changes  | . 39 |
|-----------------------|------|
| UI Changes            | . 39 |
| Known Bugs and Issues | . 39 |
| Fixes                 | . 39 |

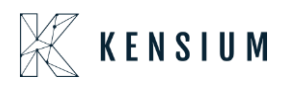

# **Release Notes Information**

| Software Name                      | Adobe Connector                            |
|------------------------------------|--------------------------------------------|
| Version Number                     | 0.1                                        |
| Release Type                       | Intermediate                               |
| (Initial/Minor/Intermediate/Major) |                                            |
| Compatible Acumatica Editions      | Acumatica ERP                              |
|                                    | • 2021 R1 and above                        |
| Package Location                   | In SharePoint: Kensium Internal Products > |
|                                    | Documents > Package Repository >           |

### Acknowledgments

Acumatica 2021 R1, R2, and Acumatica Commerce Edition are registered trademarks of Acumatica Inc. All Rights Reserved.

The Acumatica-Adobe (Magento) Connector bridges two robust solutions: Adobe/Magento's front-end eCommerce platform and Acumatica's ERP. This facilitates smooth data exchange across stock items, sales categories, customers, orders, and shipments. All Rights Reserved.

# Notice

The information contained in this document is subject to change without notice.

Kensium Solutions LLC shall not be liable for any errors or incidental or illegal acts in connection with the use of these release notes.

Reproduction, adaptation, or translation of this document is prohibited without prior written permission of Kensium Solutions, except as allowed under copyright laws. All Rights Reserved.

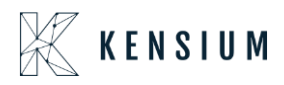

### **Version History**

| Version<br>Number | Description | Compiled<br>By        | Reviewed &<br>Revised By | Approved By | Date       |
|-------------------|-------------|-----------------------|--------------------------|-------------|------------|
| 0.1               |             | Documentation<br>Team | Asha                     | Asha        | 31/01/2024 |

### **New Features and Enhancements**

### Introduction of Primary Contact in the Customer Screen

In Acumatica, we have introduced the feature of **[Primary Contact]** to a specific customer. You can add multiple contacts for the customer. After adding the contacts, you can set the [Primary Contact] by selecting the contact and clicking on the option [SET AS PRIMARY] as shown in the following figure.

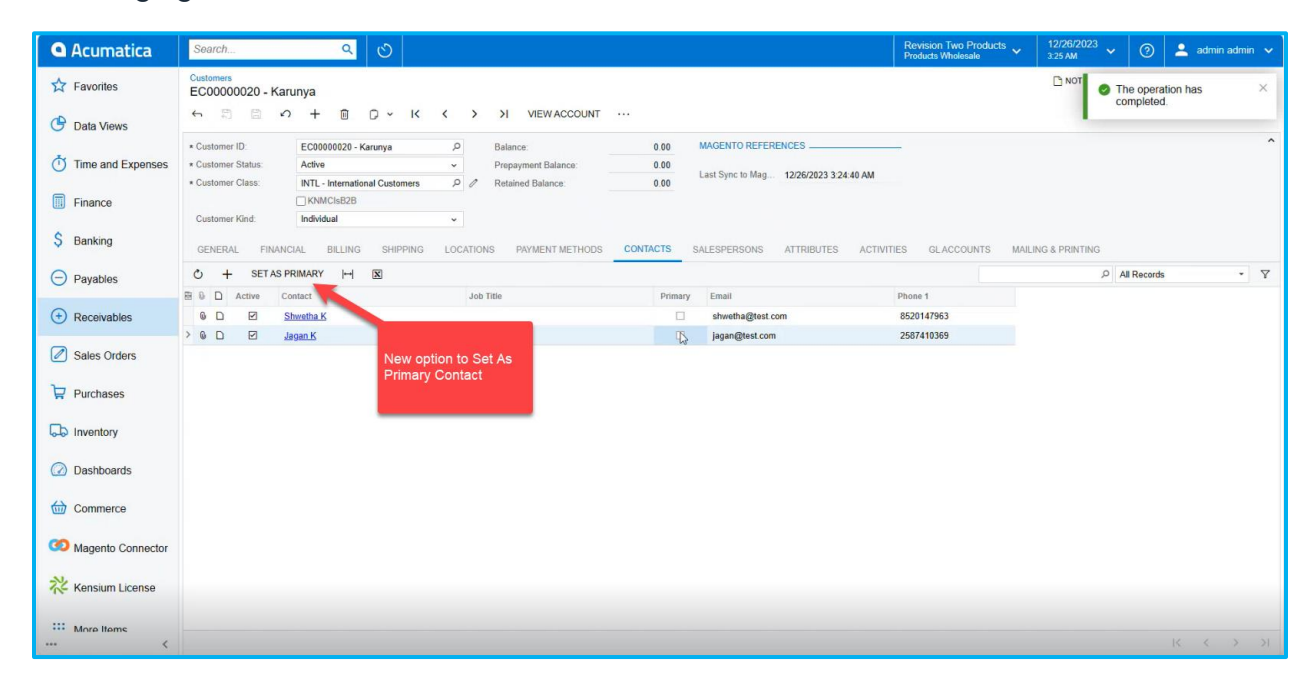

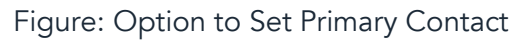

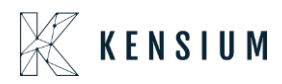

After you set the Primary Contact, the [SET AS PRIMARY] button will be greyed out and the Primary check box under the Contacts will also be greyed out upon saving.

In the Customer Data section in the JSON file, the same will be reflected.

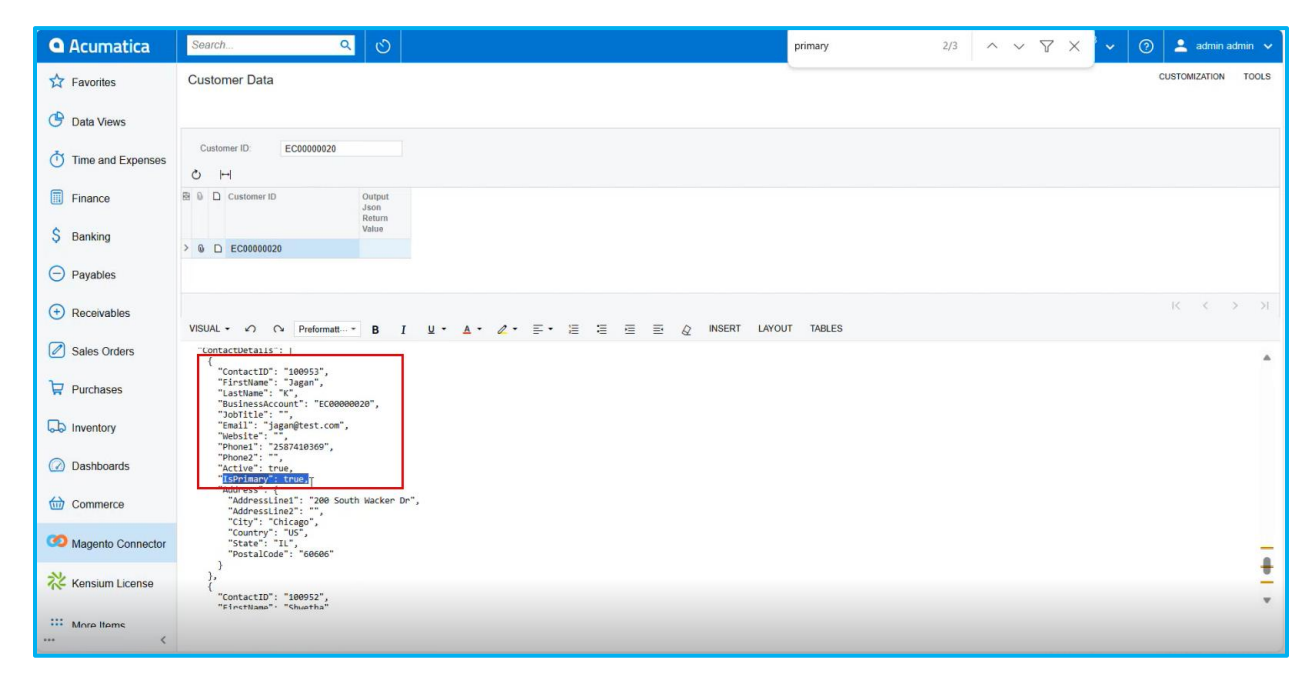

Figure: In Customer Data the Primary Contact details are reflected.

Note that, for other contacts, except the primary contact the string will show "IsPrimary": false.

### Warning message added in Entity Status

Earlier, Magento Connector Logs had two options: Success and Failure. To enhance the user experience, we have incorporated this feature.

From mailtrap user receives an email when any transaction/ sync fails in Magento. For example, because of attribute item class missing user will receive an email as sync failure. In those cases, mailtrap considers those as failed and sends an email to the customer.

To reduce the volume of emails we have introduced an option [Warning] instead of [Failure]. We have added **[Warning]** on the Magento Connector Log as shown below.

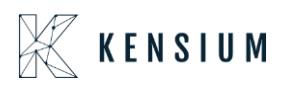

| ŝ                        | A One or more of the Cache Ty | pes are invalidated: Page Cache, Layout | 5. Please go to Cache Mar | nagement and refresh cache types. |                  | System Messages: 1 🔻       |
|--------------------------|-------------------------------|-----------------------------------------|---------------------------|-----------------------------------|------------------|----------------------------|
| DASHBOARD                | Connector Logs                |                                         |                           |                                   |                  | Q 📫 上 ashaa 🗸              |
| \$<br>SALES              | it's time to change your part | ssword.                                 |                           |                                   |                  |                            |
| CATALOG                  |                               |                                         |                           |                                   | <b>Filter</b>    | Default View 👻 🏠 Columns 👻 |
| KENSIUM A-M<br>CONNECTOR | Log Id                        | Start Time                              |                           | Complete Time                     | Group            |                            |
|                          | from                          | to                                      |                           | from                              | ptanta<br>2002   | •                          |
|                          | Action                        | Sync Direction                          |                           | Result                            | Entity Id        |                            |
|                          | Nata                          | •                                       | ¥                         | Success                           | •                |                            |
|                          | Notes                         |                                         |                           | Failure &<br>Warning              |                  |                            |
|                          |                               |                                         |                           |                                   |                  | Cancel Apply Filters       |
| SYSTEM                   | 5192 records found            |                                         |                           |                                   | 100 • per page   | < 1 of 52 >                |
| <b>\$</b>                | Log Id Start Time             | Complete Time                           | † Group Act               | ion Sync Direction                | Result Entity Id | Notes Action               |

Figure: Warning option added under Results in Connector Logs

If the attribute set ID can't be empty in the Magento connector logs you will see [Warning]. So, whenever any record fails with this message the result column will show as [Warning]. We have made this modification in the configuration to implement this.

To implement this, go to the Basic Configuration of Magento and expand [Email Error Log Configuration].

| 101           | Configuration                                               | Save Config                                                                                                    |   |
|---------------|-------------------------------------------------------------|----------------------------------------------------------------------------------------------------|---|
| DASHBOARD     | (global                                                     |                                                                                                    | 1 |
| \$<br>SALES   | Delete Archive Log                                          | Enter Batch count to clean logs with batches                                                                                                    |   |
| CATALOG       | igiotaa<br>Log Entry Lifetime Day<br>مارک                   | 30                                                                                                    |   |
| KENSIUM A-M   | Send failure log<br>Isore view                              | Yes 🔹                                                                                                    |   |
|               | 😪 Email Error Log Configuratio                              | n                                                                                                    |   |
| MARKETING     | Send Queue Idle notification<br>[store view                 | No v                                                                                                    |   |
|               |                                                             | neares but to relate an outine to a door in out of each queue consumer, in<br>anyone of the action is not enabled for the given consumer then the email<br>notification will not trigger for that queue. |   |
|               | Acumatica Admin Log                                         | $\odot$                                                                                                    |   |
|               | Admin Log cleanin<br>igloba                                 | No *                                                                                                    |   |
| SYSTEM        |                                                             |                                                                                                    |   |
| FIND PARTNERS | Copyright © 2023 Magento Commerce Inc. All rights reserved. | Magento ver. 2.4.3                                                                                                    |   |

Figure: Email Error Log Configuration under Basic Configuration

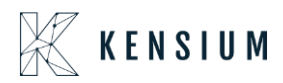

Upon clicking you will get the option for [Exclude Error List] as shown below.

|                                                   | Configuration |                                    |                              |                                                                                   |        |
|---------------------------------------------------|---------------|------------------------------------|------------------------------|-----------------------------------------------------------------------------------|--------|
| DASHBOARD<br>\$<br>SALES                          |               |                                    | Productstatus<br>Orderstatus |                                                                                   | •      |
| CATALOG                                           |               | Exclude Error List<br>[store view] | Entity                       | Messages                                                                          | Action |
|                                                   |               |                                    | Product 💌                    | {fattribute set id<br>cannot be empty<br>Product: %s}}<br>{{name is not<br>manned | Û      |
| MARKETING<br>CONTENT                              |               |                                    | Productstat 💌                | {{Magento<br>product does not<br>exist. Product:<br>%s}}                          | ÷      |
|                                                   |               |                                    | Price •                      | {{Magento<br>product does not<br>exist. Product:<br>%s}}                          | Ŧ      |
| SYSTEM<br>SYSTEM<br>FIND PARTNERS<br>& EXTENSIONS |               |                                    | Salesprice 💌                 | {{The product that was requested doesn't exist. Verify the product and try        | Ŷ      |

Figure: Exclude Error List in Basic Configuration

#### Illustration:

E.g. in the Magento Connector Log, you got the following error. Here the Product ID is displayed. For Product is the entity then {attribute set id cannot be empty Product: %s}}

{{name is not mapped Product: %s}}. If the message shows [attribute set id cannot be empty] followed by the product name, it is used to show failed. Here the product name is indicated by the {attribute set id cannot be empty Product: %s}} highlighted section.

If any of the products fail to sync with {attribute set id cannot be empty Product: %s}} this message will always show [Warning]. If you wish to add multiple you can add in this section like {{<mark>name is not mapped</mark> Product: %s}}.

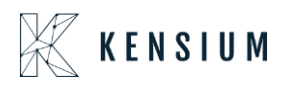

|                        | Cc         |                 |                   |                                         |                       |                         |                             | X<br>Error Trace |
|------------------------|------------|-----------------|-------------------|-----------------------------------------|-----------------------|-------------------------|-----------------------------|------------------|
| \$<br>SALES<br>CATALOG | e          |                 | Log Id<br>Summary | 3061231<br>attribute set id cannot be e | MON Product: TABLEFAN |                         |                             |                  |
| <b>60</b>              | Activ      |                 |                   |                                         |                       |                         |                             |                  |
|                        | 101        | Developer Logs  |                   |                                         |                       |                         |                             |                  |
|                        | Log<br>306 |                 |                   |                                         |                       |                         | <b>Filters</b> Oefault View | 🗸 🏟 Columns 🗸    |
| CONTENT                | 306        | 2 records found |                   |                                         |                       |                         | 20 • per page <             | 1 of 1 >         |
| REPORTS                | 306        | ID              | Group             |                                         | Notes                 | Time                    | t                           | Details          |
| ш                      | 300        | 2125107         | product consumer  |                                         | TABLEFAN              | Dec 26, 2023 3:11:38 AM |                             | View             |
| STORES                 | 206        | 2125106         | acumatica login   |                                         | oauth_2               | Dec 26, 2023 3:11:34 AM |                             | View             |
| SYSTEM                 | 306        |                 |                   |                                         |                       |                         |                             |                  |
| ٢                      | 306        |                 |                   |                                         |                       |                         |                             |                  |

These all will be displayed as warnings in the Connector log. Only sync failed error reports will be triggered to the user, not the warning.

This feature is available for all the entities as shown below:

| Ŵ                        | Configuration                      |                                                                             |                                                          | I      | Save Config |
|--------------------------|------------------------------------|-----------------------------------------------------------------------------|----------------------------------------------------------|--------|-------------|
| DASHBOARD<br>\$<br>SALES |                                    | Price<br>Salesprice<br>Productstatus<br>Orderstatus                         |                                                          | •      |             |
| CATALOG                  | Exclude Error List<br>[store view] | Entity<br>Product 👻                                                         | Cannot be empty<br>Product: %s}}                         | Action |             |
|                          |                                    | Customer<br>Product<br>Inventory<br>Shipment<br>Order                       | {{name is not<br>mapped Product: +<br>%s}}               |        |             |
|                          |                                    | Category<br>Price<br>Salesprice<br>Productstatus<br>Orderstatus<br>Bealtime | {{Magento<br>product does not<br>exist. Product:<br>%s}} | Ŷ      |             |
|                          |                                    | Productimage<br>Rma                                                         | {{Magento<br>product does not<br>exist. Product:<br>%s}} | *      |             |
| SYSTEM                   |                                    | Salesprice 💌                                                                | SOLSTATE(40001) #                                        | ŧ      |             |
| ۲                        |                                    |                                                                             | the product and try                                      |        |             |

Figure: List of Entities

If you want to delete it, use the trash icon and if you want to add more, click on the [Add] button at the bottom of the list.

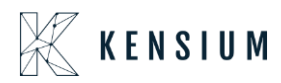

Note that, the significance of having this feature is that failed transactions, when converted to warnings, will no longer trigger failure emails for the end user.

### Realtime Groups introduced in Magento Connector Logs

In the Magento Connector Logs, we have added [Realtime] under the Group drop-down in Filters.

| Ŵ                        | One or more of the Cache Types are inva | lidated: Page Cache, Layouts. Please go to C <mark>ache Ma</mark> | nagement and refresh cache types.                                                                                                    | System Messages: 1 💌                     |
|--------------------------|-----------------------------------------|-------------------------------------------------------------------|----------------------------------------------------------------------------------------------------|------------------------------------------|
| DASHBOARD                | Connector Logs                          |                                                                   |                                                                                                    | Q 📣 1                                    |
| \$<br>SALES              | It's time to change your password.      |                                                                   |                                                                                                    | 1                                        |
| CATALOG                  |                                         |                                                                   | Ŧ                                                                                                    | Filters 💿 Default View 👻 🏠 Columns 🗸     |
| KENSIUM A-M<br>CONNECTOR | Log Id                                  | Start Time                                                        | Complete Time                                                                                                    | Group                                    |
|                          | from                                    | from                                                              | from                                                                                                    | •                                        |
|                          | Action                                  | to IIII                                                           | to and the second second secon | Product<br>Inventory<br>E Shipment       |
|                          | • • Notes                               | •                                                                 | ·                                                                                                    | Croer<br>Category<br>Price<br>Salesprice |
| REPORTS                  |                                         |                                                                   |                                                                                                    | Productstatus<br>Orderstatus<br>Realtine |
| STORES                   |                                         |                                                                   |                                                                                                    | Produčtimage<br>Rma                      |
| SYSTEM                   | 5192 records found                      |                                                                   | 100                                                                                                    | ✓ per page < 1 of 52 >                   |
| ۲                        | Log Id Start Time                       | Complete Time 1 Group Ar                                          | tion Sync Direction Result                                                                                                    | Fortity Id Notes Action                  |

Figure: Realtime under the Group drop-down

While updating the Schema, Mapping the Schema you will be able to view one more log-in time in the Connector Log Screen. Select Realtime from the drop-down and click on Apply filters, the new column will be added to the screen as shown in the figure below.

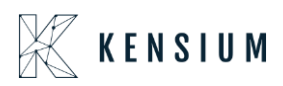

| Ŵ           | A One o                                | or more of the Cache Types are i                                              | nvalidated: Page Cache, Layouts.                                                                         | Please go to Cacl                | ne Managem                 | ent and refresh cache types.                                         |                               |           | System Me                                             | ssages: 1 🔻          |
|-------------|----------------------------------------|-------------------------------------------------------------------------------|----------------------------------------------------------------------------------------------------|----------------------------------|----------------------------|----------------------------------------------------------------------|-------------------------------|-----------|-------------------------------------------------------|----------------------|
| DASHBOARD   | Connector Logs Q 🐽 1 ashaa 🗸           |                                                                               |                                                                                                    |                                  |                            |                                                                      |                               |           |                                                       |                      |
| \$<br>SALES | It's time to change your password.     |                                                                               |                                                                                                    |                                  |                            |                                                                      |                               |           |                                                       |                      |
| CATALOG     | 🝸 Filters 💿 Default View 🔹 🏟 Columns 🔹 |                                                                               |                                                                                                    |                                  |                            |                                                                      |                               |           |                                                       |                      |
|             | Active filters:                        | Group: Realtime 🔞                                                             |                                                                                                    |                                  |                            |                                                                      |                               |           |                                                       | Clear all            |
|             | 15 records                             | found                                                                         |                                                                                                    |                                  |                            |                                                                      | 100 •                         | per page  | < 1                                                   | of 1 >               |
| -           | Log Id                                 | Start Time                                                                    | Complete Time                                                                                            | † Group                          | Action                     | Sync Direction                                                       | Result                        | Entity Id | Notes                                                 | Action               |
| MARKETING   | 3061229                                | Dec 26, 2023 3:08:38 AM                                                       | Dec 26, 2023 3:08:40 AM                                                                                  | Realtime                         | Update                     | Acumatica to Magento                                                 | Success                       |           | tax schema                                            | View                 |
| CONTENT     | 3060091                                | Dec 21, 2023 5:44:12 AM                                                       | Dec 21, 2023 5:44:14 AM                                                                                  | Realtime                         | Update                     | Acumatica to Magento                                                 | Success                       |           | shipvia schema                                        | View                 |
| ıl.         | 3060073                                | Dec 21, 2023 2:40:12 AM                                                       | Dec 21, 2023 2:40:16 AM                                                                                  | Realtime                         | Update                     | Acumatica to Magento                                                 | Success                       |           | Test Connection                                       | View                 |
| REPORTS     | 3059991                                | Dec 15 2022 1:20:15 AM                                                        | D                                                                                                    | Dealtime                         | Undate                     | Acumatica to Magento                                                 | Success                       |           | Test Connection                                       | Miony                |
|             | 5055551                                | Dec 15, 2025 1.50.15 AM                                                       | Dec 15, 2023 1:30:17 AM                                                                                  | Realtime                         | opuate                     | Acumatica to magento                                                 | Juccess                       |           | rest connection                                       | VIEW                 |
| STORES      | 3059989                                | Dec 15, 2023 1:30:19 AM                                                       | Dec 15, 2023 1:30:17 AM                                                                                  | Realtime                         | Update                     | Acumatica to Magento                                                 | Success                       |           | Test Connection                                       | View                 |
| STORES      | 3059989<br>3059980                     | Dec 15, 2023 1:30:19 AM<br>Dec 15, 2023 1:30:09 AM<br>Dec 13, 2023 4:43:01 AM | Dec 15, 2023 1:30:17 AM<br>Dec 15, 2023 1:30:09 AM<br>Dec 13, 2023 4:43:02 AM                            | Realtime                         | Update<br>Update           | Acumatica to Magento                                                 | Success<br>Success            |           | Test Connection                                       | View                 |
| SYSTEM      | 3059989<br>3059980<br>3059979          | Dec 15, 2023 1:30:09 AM<br>Dec 15, 2023 4:43:01 AM<br>Dec 13, 2023 4:42:37 AM | Dec 15, 2023 1:30:17 AM<br>Dec 15, 2023 1:30:09 AM<br>Dec 13, 2023 4:43:02 AM<br>Dec 13, 2023 4:42:47 AM | Realtime<br>Realtime<br>Realtime | Update<br>Update<br>Update | Acumatica to Magento<br>Acumatica to Magento<br>Acumatica to Magento | Success<br>Success<br>Success |           | Test Connection<br>Test Connection<br>Test Connection | View<br>View<br>View |

### <u>Illustration:</u>

From the Connector Sync Logs go to the Magento Connector Logs. The last updated one is the Tax Schema.

| Ŵ           | A One o                            | r more of the Cache Types are i | nvalidated: Page Cache, Layouts. | Please go to Cac | he Managem | ent and refresh cache types. | G                                            |         | System Me       | essages: 1 🔻 |  |
|-------------|------------------------------------|---------------------------------|----------------------------------|------------------|------------|------------------------------|----------------------------------------------|---------|-----------------|--------------|--|
| DASHBOARD   | Conne                              | ctor Logs                       |                                  |                  |            |                              |                                              |         | Q 趙             | 1            |  |
| \$<br>SALES | It's time to change your password. |                                 |                                  |                  |            |                              |                                              |         |                 |              |  |
| CATALOG     | co                                 |                                 |                                  |                  |            |                              |                                              |         |                 |              |  |
| <b>6</b> 2  | Active filters:                    | Group: Realtime 🔞               |                                  |                  |            |                              |                                              |         |                 | Clear all    |  |
|             | 15 records t                       | found                           |                                  |                  |            | Last updated is Ta           | Last updated is Tax Schema per page < 1 of 1 |         |                 |              |  |
| -           | Log Id                             | Start Time                      | Complete Time                    | † Group          | Action     | Sync Direction               | Result                                       | Enu, Id | Notes           | Action       |  |
| MARKETING   | 3061229                            | Dec 26, 2023 3:08:38 AM         | Dec 26, 2023 3:08:40 AM          | Realtime         | Update     | Acumatica to Magento         | Success                                      |         | tax schema      | View         |  |
| CONTENT     | 3060091                            | Dec 21, 2023 5:44:12 AM         | Dec 21, 2023 5:44:14 AM          | Realtime         | Update     | Acumatica to Magento         | Success                                      |         | shipvia schema  | View         |  |
| ıl.         | 3060073                            | Dec 21, 2023 2:40:12 AM         | Dec 21, 2023 2:40:16 AM          | Realtime         | Update     | Acumatica to Magento         | Success                                      |         | Test Connection | View         |  |
| REPORTS     | 3059991                            | Dec 15, 2023 1:30:15 AM         | Dec 15, 2023 1:30:17 AM          | Realtime         | Update     | Acumatica to Magento         | Success                                      |         | Test Connection | View         |  |
| STORES      | 3059989                            | Dec 15, 2023 1:30:09 AM         | Dec 15, 2023 1:30:09 AM          | Realtime         | Update     | Acumatica to Magento         | Success                                      |         | Test Connection | View         |  |
| \$          | 3059980                            | Dec 13, 2023 4:43:01 AM         | Dec 13, 2023 4:43:02 AM          | Realtime         | Update     | Acumatica to Magento         | Success                                      |         | Test Connection | View         |  |
| SYSTEM      | 3059979                            | Dec 13, 2023 4:42:37 AM         | Dec 13, 2023 4:42:47 AM          | Realtime         | Update     | Acumatica to Magento         | Success                                      |         | Test Connection | View         |  |
| <b>İ</b>    | 3059978                            | Dec 13, 2023 4:42:16 AM         | Dec 13, 2023 4:42:16 AM          | Realtime         | Update     | Acumatica to Magento         | Success                                      |         | Test Connection | View         |  |

Figure: The Last Updated Sync was Tax Schema

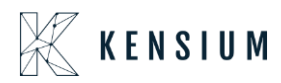

Now go to Customer under the Mapping the Kensium A-M Connector to update the Customer Attribute and you will be redirected to the following screen.

| Ŵ                        | One or more of the Cache Types are invalidated: Page Cache, Layouts. Please go to Cache Management and refresh cache types. |                |                                    |                          |                    |  |  |  |
|--------------------------|----------------------------------------------------------------------------------------------------|----------------|------------------------------------|--------------------------|--------------------|--|--|--|
| DashBoard                | Customer Attribute Mapp                                                                                                    | ing            |                                    | c                        | 2 📫 1              |  |  |  |
| \$<br>SALES              | Scope: All Store Views 🔻 🕐                                                                                                  | Update Schema  | Recommended Customer Attribute Map | Get New Attributes       | Map attributes     |  |  |  |
| CATALOG                  |                                                                                                    |                |                                    |                          |                    |  |  |  |
| KENSIUM A-M<br>CONNECTOR | 11's time to change your password.                                                                                          |                |                                    |                          |                    |  |  |  |
| ÷                        |                                                                                                    |                | La                                 | <b>Filters</b> Oefault V | liew 🔹 🏟 Columns 👻 |  |  |  |
| CUSTOMERS                | Actions • 4 records foun                                                                                                    | 3              |                                    | 50 • per page <          | 1 of 1 >           |  |  |  |
| MARKETING                | Magento Customer Attribute                                                                                                  | ↓ Acumatica Cu | tomer Attribute Use Ir             | Direction                | Store View         |  |  |  |
| CONTENT                  | Acumatica customer id [acu_customer_id]                                                                                     | Customer ID [C | eneralinfo] Create                 | e/Update Bi-Directional  | All Store Views    |  |  |  |
| ıl.                      | Email [email]                                                                                                    | Email [General | nfo], Email [Generalinfo] Create   | e/Update Bi-Directional  | All Store Views    |  |  |  |
|                          | First Name [firstname]                                                                                                    | Account Name   | [GeneralInfo] Create               | e/Update Bi-Directional  | All Store Views    |  |  |  |
| STORES                   | Last Name [lastname]                                                                                                    | Account Name   | [GeneralInfo] Create               | e/Update Bi-Directional  | All Store Views    |  |  |  |
| SYSTEM                   |                                                                                                    |                |                                    |                          |                    |  |  |  |

Figure: Update Customer Attribute

A pop-up will appear on the screen and click on [OK] to proceed.

| M           | <b>A</b> ( | One or more of the Cache Types are invalidated: Page | e Cache, Layouts. Please go to Cache Management and refresh cache t | ypes.         |                | System Messages: 1 🔻 |
|-------------|------------|------------------------------------------------------|---------------------------------------------------------------------|---------------|----------------|----------------------|
| DASHBOARD   | Cus        | tomer Attribute Mapping                              | Are you sure that you want to update the schema?                    | ×             | م              | #0 1                 |
| \$<br>SALES | Scope      | e: All Store Views 👻 🕜                               | Cancel                                                              | /apping Get   | New Attributes | Map attributes       |
| CATALOG     | 0          | It's time to change your password.                   |                                                                     |               |                |                      |
|             | Actio      | ns • 4 records found                                 |                                                                     | Filters       | s Oefault Vie  | w ▼ 🏘 Columns ▼      |
| MARKETING   |            |                                                      |                                                                     |               |                |                      |
|             |            | Magento Customer Attribute                           | Acumatica Customer Attribute                                        | Use In        | Direction      | Store View           |
| CONTENT     |            | Acumatica customer id [acu_customer_id]              | Customer ID [GeneralInfo]                                           | Create/Update | Bi-Directional | All Store Views      |
| ıl.         |            | Email [email]                                        | Email [GeneralInfo], Email [GeneralInfo]                            | Create/Update | Bi-Directional | All Store Views      |
| REPORTS     |            | First Name [firstname]                               | Account Name [GeneralInfo]                                          | Create/Update | Bi-Directional | All Store Views      |
| STORES      |            | Last Name [lastname]                                 | Account Name [GeneralInfo]                                          | Create/Update | Bi-Directional | All Store Views      |
| SYSTEM      |            |                                                      |                                                                     |               |                |                      |
|             |            |                                                      |                                                                     |               |                |                      |

Figure: Click on [OK] to update customer attribute mapping.

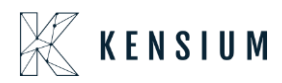

Now, go back to the Connector Logs and [Refresh] you will be able to view the [Realtime] update i.e. Customer Schema.

| Î                 | A One o                                                                                                    | or more of the Cache Types are i                                                                                                    | nvalidated: Page Cache, Layouts. Pl                                                                                                    | ease go to Cac                                                                                                    | he Managem                                                                                                    | ent and refresh cache types.                                                                                                    |                                                                                                    |                              | System Mes                                                                                                    | sages: 1 🔻                                                     |
|-------------------|----------------------------------------------------------------------------------------------------|----------------------------------------------------------------------------------------------------|----------------------------------------------------------------------------------------------------|----------------------------------------------------------------------------------------------------|----------------------------------------------------------------------------------------------------|----------------------------------------------------------------------------------------------------|----------------------------------------------------------------------------------------------------|------------------------------|----------------------------------------------------------------------------------------------------|----------------------------------------------------------------|
| DASHBOARD         | Conne                                                                                                    | ector Logs                                                                                                    |                                                                                                    |                                                                                                    |                                                                                                    |                                                                                                    |                                                                                                    |                              | Q 🕫 🛛                                                                                                    | L                                                              |
| \$<br>SALES       | 🚺 lt's t                                                                                                    | time to change your password.                                                                                                    |                                                                                                    |                                                                                                    |                                                                                                    |                                                                                                    |                                                                                                    |                              |                                                                                                    |                                                                |
| CATALOG           |                                                                                                    |                                                                                                    |                                                                                                    |                                                                                                    |                                                                                                    |                                                                                                    | <b>T</b> Filte                                                                                                    | ers 💿                        | Default View 👻 🔅 🕻                                                                                              | Columns 👻                                                      |
| CO<br>KENSIUM A-M | Active filters:                                                                                                    | Group: Realtime 💿                                                                                                    |                                                                                                    |                                                                                                    |                                                                                                    |                                                                                                    |                                                                                                    |                              |                                                                                                    | Clear all                                                      |
|                   | 16 records                                                                                                    | found                                                                                                    |                                                                                                    |                                                                                                    |                                                                                                    |                                                                                                    | 100                                                                                                    | <ul> <li>per page</li> </ul> | < 1 0                                                                                                    | f1 >                                                           |
|                   | Logid                                                                                                    | Charles Times                                                                                                    | Complete Zime                                                                                                    | Group                                                                                                    | Action                                                                                                    | Suma Discostina                                                                                                    |                                                                                                    |                              |                                                                                                    |                                                                |
| -                 | LOg IU                                                                                                    | Start Time                                                                                                    | Complete Time                                                                                                    | Group                                                                                                    | Action                                                                                                    | sync Direction                                                                                                    | Result                                                                                                    | Entity Id                    | Notes                                                                                                    | Action                                                         |
|                   | 3061250                                                                                                    | Dec 26, 2023 3:37:42 AM                                                                                                    | Dec 26, 2023 3:37:45 AM                                                                                                    | Realtime                                                                                                    | Update                                                                                                    | Acumatica to Magento                                                                                                    | Success                                                                                                    | Entity Id                    | customer schema                                                                                                 | Action                                                         |
|                   | 3061250<br>3061229                                                                                                 | Dec 26, 2023 3:37:42 AM<br>Dec 26, 2023 3:08:38 AM                                                                                                    | Dec 26, 2023 3:37:45 AM<br>Dec 26, 2023 3:08:40 AM                                                                                                    | Realtime                                                                                                    | Update                                                                                                    | Acumatica to Magento                                                                                                    | Success<br>Success                                                                                                    |                              | Customer schema                                                                                                 | Action<br>View<br>View                                         |
|                   | 3061250<br>3061229<br>3060091                                                                                      | Dec 26, 2023 3:37:42 AM           Dec 26, 2023 3:08:38 AM           Dec 21, 2023 5:44:12 AM                                                                                                    | Complete Time           Dec 26, 2023 3:37:45 AM           Dec 26, 2023 3:08:40 AM           Dec 21, 2023 5:44:14 AM                                                                                                    | Realtime<br>Realtime<br>Realtime                                                                                                    | Update<br>Update                                                                                                    | Acumatica to Magento<br>Acumatica to Magento<br>Acumatica to Magento                                                                                                 | Success<br>Success<br>Success                                                                                                    |                              | Notes customer schema tax schema shipvia schema                                                                 | Action<br>View<br>View<br>View                                 |
|                   | 3061250<br>3061229<br>3060091<br>3060073                                                                           | Start Time           Dec 26, 2023 3:37:42 AM           Dec 26, 2023 3:08:38 AM           Dec 21, 2023 5:44:12 AM           Dec 21, 2023 2:40:12 AM                                                                                                    | Complete Time           Dec 26, 2023 3:37:45 AM           Dec 26, 2023 3:08:40 AM           Dec 21, 2023 5:44:14 AM           Dec 21, 2023 2:40:16 AM                                                                                                    | Realtime<br>Realtime<br>Realtime<br>Realtime                                                                                                    | Update<br>Update<br>Update<br>Update                                                                                                    | Acumatica to Magento<br>Acumatica to Magento<br>Acumatica to Magento<br>Acumatica to Magento                                                                         | Result           Success           Success           Success           Success           Success                                                   |                              | Notes Customer schema tax schema shipvia schema Test Connection                                                 | Action<br>View<br>View<br>View<br>View                         |
|                   | 2061250           3061259           3060091           3060073           3059991                                    | Start Time           Dec 26, 2023 3:37:42 AM           Dec 26, 2023 3:08:38 AM           Dec 21, 2023 5:44:12 AM           Dec 21, 2023 2:40:12 AM           Dec 15, 2023 1:30:15 AM                                                                                                    | Complete Time           Dec 26, 2023 3:37:45 AM           Dec 26, 2023 3:08:40 AM           Dec 21, 2023 5:44:14 AM           Dec 21, 2023 2:40:16 AM           Dec 15, 2023 1:30:17 AM                                                                                                    | Realtime<br>Realtime<br>Realtime<br>Realtime<br>Realtime                                                                                        | Vpdate       Update       Update       Update       Update       Update       Update                                                     | Acumatica to Magento<br>Acumatica to Magento<br>Acumatica to Magento<br>Acumatica to Magento<br>Acumatica to Magento                                                 | Result       Success       Success       Success       Success       Success       Success       Success                                           |                              | Notes<br>customer schema<br>tax schema<br>shipvla schema<br>Test Connection<br>Test Connection                  | Action<br>View<br>View<br>View<br>View<br>View                 |
|                   | Log 10           3061250           3061229           3060091           3060073           3059991           3059989 | Start Time           Dec 26, 2023 3:37:42 AM           Dec 26, 2023 3:08:38 AM           Dec 21, 2023 5:44:12 AM           Dec 21, 2023 5:44:12 AM           Dec 21, 2023 1:30:15 AM           Dec 15, 2023 1:30:09 AM                                                                     | Complete Time           Dec 26, 2023 3:37:45 AM           Dec 26, 2023 3:08:40 AM           Dec 21, 2023 5:44:14 AM           Dec 21, 2023 5:44:16 AM           Dec 15, 2023 1:30:17 AM           Dec 15, 2023 1:30:09 AM                                                                     | Realtime<br>Realtime<br>Realtime<br>Realtime<br>Realtime<br>Realtime                                                                            | Vpdate       Update       Update       Update       Update       Update       Update       Update       Update       Update              | Acumatica to Magento<br>Acumatica to Magento<br>Acumatica to Magento<br>Acumatica to Magento<br>Acumatica to Magento<br>Acumatica to Magento                         | Result       Success       Success       Success       Success       Success       Success       Success       Success                             |                              | Notes Customer schema tax schema shipvla schema Test Connection Test Connection Test Connection                 | Action<br>View<br>View<br>View<br>View<br>View<br>View         |
|                   | Log 10           3061250           3061229           3060091           3060073           3059991           3055980 | Start Time           Dec 26, 2023 3:37:42 AM           Dec 26, 2023 3:37:42 AM           Dec 26, 2023 3:08:38 AM           Dec 21, 2023 5:44:12 AM           Dec 21, 2023 2:40:12 AM           Dec 15, 2023 1:30:15 AM           Dec 15, 2023 1:30:09 AM           Dec 13, 2023 4:43:01 AM | Complete Time           Dec 26, 2023 3:37:45 AM           Dec 26, 2023 3:37:45 AM           Dec 26, 2023 3:08:40 AM           Dec 21, 2023 5:44:14 AM           Dec 21, 2023 2:40:16 AM           Dec 15, 2023 1:30:17 AM           Dec 15, 2023 1:30:09 AM           Dec 13, 2023 4:43:02 AM | Realtime       Realtime       Realtime       Realtime       Realtime       Realtime       Realtime       Realtime       Realtime       Realtime | Vpdate       Update       Update       Update       Update       Update       Update       Update       Update       Update       Update | Acumatica to Magento<br>Acumatica to Magento<br>Acumatica to Magento<br>Acumatica to Magento<br>Acumatica to Magento<br>Acumatica to Magento<br>Acumatica to Magento | Result       Success       Success       Success       Success       Success       Success       Success       Success       Success       Success |                              | Notes Customer schema tax schema shipvia schema Test Connection Test Connection Test Connection Test Connection | Action<br>View<br>View<br>View<br>View<br>View<br>View<br>View |

Figure: Realtime Update with Date & Time Stamp.

This feature has been added to this new version of the core Magento Connector.

### OAuth introduced in Acumatica for Magento Integration

The Open Authorization commonly known as OAuth have been introduced in Acumatica for the seamless integration with Magento. The standard framework for token-based authorization has been implemented for better user experience token-based integration.

Webhooks have been introduced in the default Acumatica. You need to follow the steps to complete the OAuth process.

Step 1. Go to Webhooks.

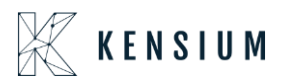

| Acumatica         | Search Q 🖸                                                         | Revision Two Products<br>Products Wholesale | 12/26/2023 🗸 🕐 💄 admin admin 🗸    |
|-------------------|--------------------------------------------------------------------|---------------------------------------------|-----------------------------------|
| A Favorites       | Webhooks                                                           |                                             | NOTES FILES CUSTOMIZATION TOOLS - |
| 🕑 Data Views      | □ ∽ +                                                              |                                             |                                   |
| Time and Expenses | Webhook Name:     P     P     Proteined     P     Proteined        |                                             | ^                                 |
| Finance           |                                                                    |                                             |                                   |
| \$ Banking        | Requests to Keep: None v Maximum Number of Requests in History. 10 |                                             |                                   |
| Payables          | O + X SHOW REDUEST DETAILS CLEAR HISTORY ₩ 1                       |                                             |                                   |
| + Receivables     | 29 "Request Received From "Date Respon<br>Status                   |                                             |                                   |
| Sales Orders      |                                                                    |                                             |                                   |
| Purchases         |                                                                    |                                             |                                   |
| D Inventory       |                                                                    |                                             |                                   |
| Dashboards        |                                                                    |                                             |                                   |
| Commerce          |                                                                    |                                             |                                   |
| Magento Connector |                                                                    |                                             |                                   |
| 🔆 Kensium License |                                                                    |                                             |                                   |
| ···· More Items   |                                                                    |                                             | IC < > >1                         |

Figure: Webhooks screen

Step 2. Enter the Webhooks name. In the Implementation class select the class from the search icon.

| • Acumatica         | Search                                                                                                    | Revision Two Products<br>Products Wholesale | 12/26/2023<br>3-48 AM ♀ ⑦ 💄 admin admin ♀ |
|---------------------|----------------------------------------------------------------------------------------------------|---------------------------------------------|-------------------------------------------|
| ☆ Favorites         | Webhooks                                                                                                    |                                             | NOTES FILES CUSTOMIZATION TOOLS           |
| 🕑 Data Views        | □ ··· +                                                                                                    |                                             |                                           |
| Time and Expenses   | Webhook Name: Technitewebhook      P     Control     Implementation Class:     P     Predefined                            |                                             |                                           |
| Finance             | URL Select - Implementation Class                                                                                          |                                             |                                           |
| \$ Banking          | Requests to Keep.         None         T                                                                                   |                                             |                                           |
| Payables            |                                                                                                    |                                             |                                           |
| Receivables         | Kequest Kecevel P     PX DataSync PaymentProcessing WebhookFandler     PX DataSync SendGrid Webhook SendGridWebhookHandler |                                             |                                           |
| Sales Orders        | K < > >                                                                                                    |                                             |                                           |
| Purchases           |                                                                                                    |                                             |                                           |
| D Inventory         |                                                                                                    |                                             |                                           |
| Dashboards          |                                                                                                    |                                             |                                           |
| Commerce            |                                                                                                    |                                             |                                           |
| 3 Magento Connector |                                                                                                    |                                             |                                           |
| 🔆 Kensium License   |                                                                                                    |                                             |                                           |
| III More Items      |                                                                                                    |                                             | K < > >                                   |

Figure: Enter the Webhooks Name and the Class

Step 3. Search for the class as **[KMMangentoconnector.OauthWebhookHandler]** and select it. After selecting click on [Save].

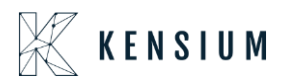

| Acumatica         | Search Q 🕑                                                                                                    | Revision Two Products<br>Products Wholesale | 12/26/2023 🗸 🕐 💄 admin admin 🗸    |
|-------------------|----------------------------------------------------------------------------------------------------|---------------------------------------------|-----------------------------------|
| Stravorites       | Webhooks                                                                                                    |                                             | NOTES FILES CUSTOMIZATION TOOLS - |
| 🕒 Data Views      |                                                                                                    |                                             |                                   |
| Time and Expenses | vesistoix Name: Technitawebhook /> Z Active     implementation Class: XVMageustoConnector QuartiVetAbool4Iander     /> Prodefined |                                             | ~~~                               |
| Finance           | URL:<br>REQUEST HISTORY                                                                                                    |                                             |                                   |
| \$ Banking        | Requests to Keep: None v Maximum Number of Requests in History. 10                                                                |                                             |                                   |
| Payables          | ♦ + × SHOW REQUEST DETAILS CLEAR HISTORY H                                                                                        |                                             |                                   |
| Receivables       | E *Request Received From *Date Respon<br>Status                                                                                   |                                             |                                   |
| Sales Orders      |                                                                                                    |                                             |                                   |
| Purchases         |                                                                                                    |                                             |                                   |
| D Inventory       |                                                                                                    |                                             |                                   |
| Dashboards        |                                                                                                    |                                             |                                   |
| Commerce          |                                                                                                    |                                             |                                   |
| Magento Connector |                                                                                                    |                                             |                                   |
| 🔆 Kensium License |                                                                                                    |                                             |                                   |
| ···· More Items   |                                                                                                    |                                             | IC < > >I                         |

Figure: Save after selecting the Implementation class.

Step 5. Upon [Save] you will get a URL and copy the URL.

| Acumatica         | Search                                                                                                    | Revision Two Products<br>Products Wholesale | 12/26/2023 🗸 🕐 💄 admin admin 🗸    |
|-------------------|----------------------------------------------------------------------------------------------------|---------------------------------------------|-----------------------------------|
| 🛱 Favorites       | Webhooks                                                                                                    |                                             | NOTES FILES CUSTOMIZATION TOOLS - |
| 🕒 Data Views      | ○ ○ + ○ K < > >                                                                                                    |                                             |                                   |
| Time and Expenses | Webhook Name: Techwritewebhook      P     Edwritewebhook     P     Implementation Class: KNMagentoConnector OauthWebhookHandler     P     Predefined |                                             | ^                                 |
| Finance           | URL: https://acumaticademo.kensiumsolutions.com/PG-6602-23R2MCCBCore/Webhooks/Compa                                                                  |                                             |                                   |
| \$ Banking        | Requests to Keep: None v Maximum Number of Requests in History. 10                                                                                   |                                             |                                   |
| Payables          | ♦ + × SHOW REQUEST DETAILS CLEAR HISTORY H                                                                                                    |                                             |                                   |
| Receivables       | et "Request Received From "Date Respon<br>Status                                                                                                    |                                             |                                   |
| Sales Orders      |                                                                                                    |                                             |                                   |
| Purchases         |                                                                                                    |                                             |                                   |
| D Inventory       |                                                                                                    |                                             |                                   |
| Dashboards        |                                                                                                    |                                             |                                   |
| Gommerce          |                                                                                                    |                                             |                                   |
| Magento Connector |                                                                                                    |                                             |                                   |
| 🔆 Kensium License |                                                                                                    |                                             |                                   |
| ···· More Items   |                                                                                                    |                                             | IC < > >1                         |

Figure: URL will be populated

Step 6, Go to Magento and click on [System] at the left panel and click on [Add New Integration].

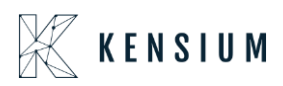

| Ŵ                           |   | A One or more of the Cache Types are Invalidated: Page Cache, Layouts. P                           | lease go to Cache Management and rel                       | fresh cache types.                                                                  |                       | System Messages: 1 🔻                           |
|-----------------------------|---|----------------------------------------------------------------------------------------------------|------------------------------------------------------------|-------------------------------------------------------------------------------------|-----------------------|------------------------------------------------|
| DASHBOARD                   |   | Integrations                                                                                       |                                                            |                                                                                     | Q                     | 🔎 💄 əshəə 🗸                                    |
| \$<br>sales                 |   |                                                                                                    |                                                            |                                                                                     | Add                   | New Integration                                |
| CATALOG                     |   | It's time to change your password.                                                                 |                                                            |                                                                                     |                       |                                                |
|                             | I | Search Reset Filter 19 records found                                                               |                                                            | 20 <b>•</b> p                                                                       | er page <             | 1 of 1 >                                       |
|                             |   | Name                                                                                               | Status                                                     | Activate                                                                            | Edit                  | Delete                                         |
| MARKETING                   |   |                                                                                                    |                                                            |                                                                                     |                       |                                                |
| CONTENT                     |   |                                                                                                    | •                                                          |                                                                                     |                       |                                                |
| 1. TOTA 1 1. TO 3 1.        |   | Kensium Connector                                                                                  | Active                                                     | Reauthorize                                                                         | 1                     |                                                |
| ıl.                         |   | Kensium Connector<br>Magento Analytics user                                                        | Active                                                     | Reauthorize<br>Reauthorize                                                          | /<br>/                | ÷                                              |
| REPORTS                     |   | Kensium Connector Magento Analytics user Testing                                                   | Active<br>Active<br>Active                                 | Reauthorize<br>Reauthorize<br>Reauthorize                                           | /<br>/<br>/           | *<br>*<br>*                                    |
|                             | , | Kensium Connector<br>Magento Analytics user<br>Testing<br>Testing234                               | Active<br>Active<br>Inactive                               | Reauthorize<br>Reauthorize<br>Reauthorize<br>Activate                               | /<br>/<br>/<br>/      | 9<br>9<br>9<br>9                               |
| THE<br>REPORTS<br>STORES    | / | Kensium Connector<br>Magento Analytics user<br>Testing<br>Testing234<br>Testing256                 | Active<br>Active<br>Active<br>Inactive<br>Active           | Reauthorize<br>Reauthorize<br>Activate<br>Reauthorize                               | /<br>/<br>/<br>/<br>/ | 9<br>9<br>9<br>9<br>9<br>9<br>9                |
| REPORTS<br>STORES<br>STORES | / | Kensium Connector<br>Magento Analytics user<br>Testing<br>Testing234<br>Testing256<br>MC Connector | Active<br>Active<br>Active<br>Inactive<br>Active<br>Active | Reauthorize<br>Reauthorize<br>Reauthorize<br>Activate<br>Reauthorize<br>Reauthorize | /<br>/<br>/<br>/<br>/ | 9<br>9<br>9<br>9<br>9<br>9<br>9<br>9<br>9<br>9 |

Step 7. Enter the details of the following fields in the General section of the Integration Info.

- > Name: Enter the Name.
- > Email: This is an optional Field.
- > Callback URL: Copy the URL from Webhooks from Acumatica and paste it here.
- > Identity link URL: Copy the Acumatica instance and paste it here.

|                               | New Integration                       |                         |                                                                                                    | ← Bac     | k Save y                                           | •        |
|-------------------------------|---------------------------------------|-------------------------|----------------------------------------------------------------------------------------------------|-----------|----------------------------------------------------|----------|
| DASHBOARD                     | BASIC SETTINGS                        | General                 |                                                                                                    |           |                                                    |          |
| \$<br>SALES                   | Integration Info 📝                    | Name *                  | Tech Write                                                                                                    |           |                                                    |          |
| CATALOG                       | API                                   | Email                   |                                                                                                    |           | Paste the URL<br>which you have<br>copied from the |          |
| KENSIUM A-M<br>CONNECTOR      |                                       | Callback URL            | https://acumaticademo.kensiumsolutions.com/PG-6602-23R2MCCBCore/Webhooks.                                                   |           | Paste the                                          | 1        |
| CUSTOMERS                     |                                       |                         | Enter URL where Oauth credentials can be sent when using Oauth for token exchange. We strongly<br>recommend using https://. |           | Acumatica<br>instance                              |          |
|                               |                                       | Identity link URL       | https://acumaticademo.kensiumsolutions.com/PG-6602-23R2MCCBCore                                                             |           |                                                    | - I.     |
| CONTENT                       |                                       | Current User Identity \ | URL to redirect user to link their 3rd party account with this Magento integration credentials.                             |           |                                                    |          |
| REPORTS                       |                                       |                         |                                                                                                    |           |                                                    | - 1      |
| STORES                        |                                       | Your Password *         |                                                                                                    |           |                                                    |          |
| SYSTEM                        |                                       |                         |                                                                                                    |           |                                                    |          |
| FIND PARTNERS<br>& EXTENSIONS | Copyright © 2023 Magento Commerce Inc | . All rights reserved.  | Privacy Policy                                                                                                    | Account A | Magento ver. 2.4.<br>Activity   Report an Issu     | .3<br>Ie |

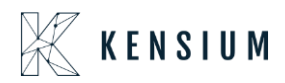

> Your Password: Enter the password by which you log in to the Acumatica instance. Step 8: Click on API just below the Integration Info. Upon clicking select the **[All]** option as Available APIs.

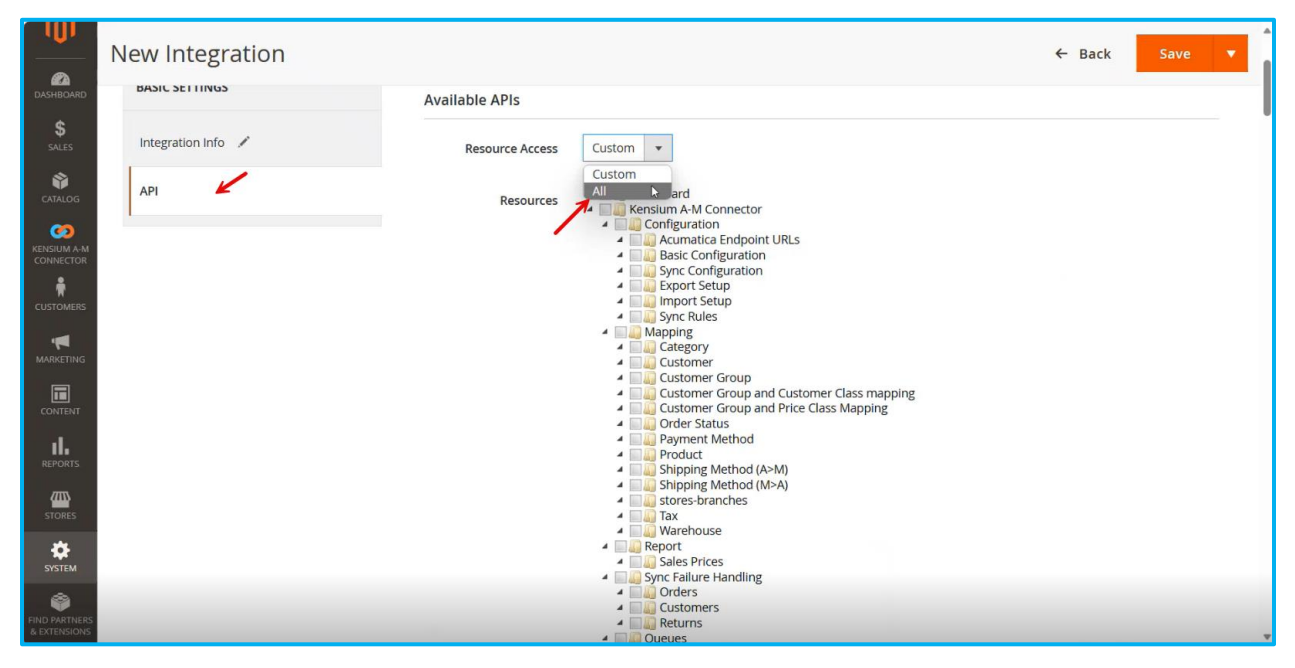

Figure: Select All from the Available APIs

Step 9. Once the integration configuration is done simply [Save] it, and the new one which you have created will be displayed in the list of integrations in Magento.

| TestQauth     Active     Reauthorize     /       SS     Active     Reauthorize     /       TESTINGOAUTH     Active     Reauthorize     /       QA     Active     Reauthorize     /       Webhook 1     Active     Reauthorize     /       QAdevdemo     Inactive     Activate     /                              | ÷<br>*    |
|----------------------------------------------------------------------------------------------------|-----------|
| SS     Active     Reauthorize     I       TESTINGOAUTH     Active     Reauthorize     I       Test     Active     Reauthorize     I       QA     Active     Reauthorize     I       Webhook 1     Active     Reauthorize     I       QAdevdemo     Inactive     Activate     I                                   | *         |
| TESTINGOAUTH         Active         Reauthorize         /           Test         Active         Reauthorize         /           QA         Active         Reauthorize         /           Webhook 1         Active         Reauthorize         /           QAdevdemo         Inactive         Activate         / |           |
| Test         Active         Reauthorize         /           QA         Activa         Reauthorize         /           Webhook 1         Activa         Reauthorize         /           QAdevidemo         Inactive         Activate         /                                                                    |           |
| QA         Active         Reauthorize         /           Webhook1         Active         Reauthorize         /           QAdevidemo         Inactive         Activate         /                                                                                                    |           |
| Webhook 1         Active         Reauthorize         /           QAdevidemo         Inactive         Activate         /                                                                                                    |           |
| QAdevdemo Inactive Activate /                                                                                                    | ÷.        |
|                                                                                                    |           |
| Asha Inactive Activate /                                                                                                    | <b>\$</b> |
| Test2023 Inactive Activate                                                                                                    | ŵ         |
| ITEMSALES Inactive Activate /                                                                                                    |           |
| Magento Con 🔉 Active Reauthorize 🖍                                                                                                    |           |
| Tech Write Inactive Activate                                                                                                    |           |
|                                                                                                    |           |

Figure: Integration screen displays the newly created integration

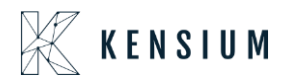

Step 10: You need to Activate this because, at the initial stage, it will be inactive. Click on [Activate] and you will be redirected to the following screen.

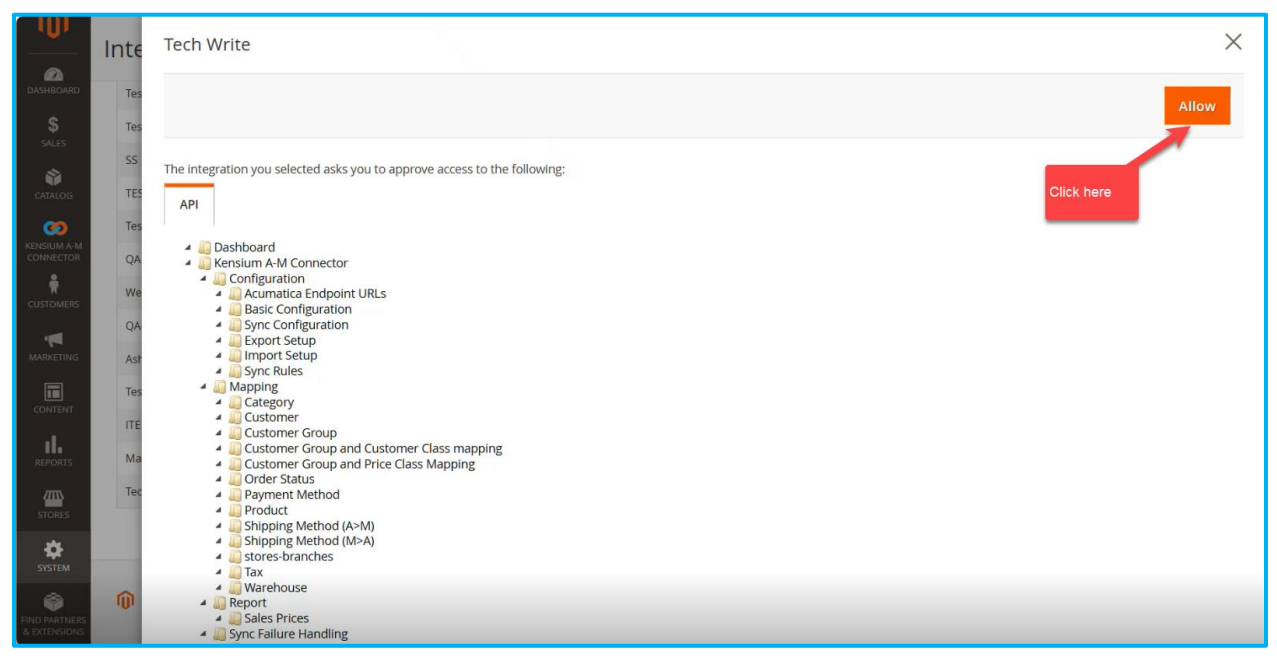

Figure: Click on Allow

Step 11: Upon clicking on the [Allow] button the application will open the Acumatica URL. If you have already signed up with Acumatica you will be landed on the Dashboard, else you will be redirected to the Login Screen of Acumatica.

| ← C         | 🗇 htt | tps://mage243qamsi.kensiumcommerce.com/admin_15tci8/admin/integration/index/key/1c15cb386575a0 | 060f144dd25          | afbea028774c76441b66375e154317bcdfd68 📣 🖒 🖆 👍 🗭                                                          | - |
|-------------|-------|------------------------------------------------------------------------------------------------|----------------------|----------------------------------------------------------------------------------------------------|---|
|             |       |                                                                                                | Custon               | ner View - Work - Microsoft Edge - X                                                                     | 4 |
|             | Inte  | Tech Write                                                                                     | 🗇 ht                 | tps://acumaticademo.kensiumsolutions.com/PG-6602-23R2MCCBCore/(W(7))/Main? Q <sup>W</sup> A <sup>®</sup> |   |
|             |       |                                                                                                | Q                    | Search Q Revision Two Products Violesale V (2)                                                           | 2 |
| DASHBOARD   | Tes   |                                                                                                | ☆                    | REFRESHALL DESIGN TOOLS -                                                                                |   |
| \$          | Tes   |                                                                                                | Favorites            |                                                                                                    | H |
| SALES       | SS    |                                                                                                | Data Views           | Customer Account ID: NEW> D                                                                              | Ш |
| Ŷ           | TES   | Please setup or sign in into your 3rd party account to complete setup of this integration.     | đ                    | SALES OPPORTUNITIES AND SALES ORDER TREND BY MONTH C                                                     | Ш |
| ONIALOG     | 1     |                                                                                                | Time and<br>Expenses | 0 0                                                                                                    | Ш |
| KENSIUM A-M | Tes   |                                                                                                |                      | ORDERS TO LATE                                                                                           | Ш |
| CONNECTOR   | QA    |                                                                                                | Finance              |                                                                                                    | Ш |
| <b>R</b>    | We    |                                                                                                | \$<br>Barking        | 0 0                                                                                                    | Ш |
| COSTOMERS   | QA    |                                                                                                | 0                    | OPEN OVERDUE                                                                                             | ч |
|             | Ack   |                                                                                                | Payables             | IES IES                                                                                                  |   |
|             | ASI   |                                                                                                | (+)                  | ACCOUNTS RECEIVABLE                                                                                      |   |
| CONTENT     | Tes   | Acumatica will open up if you<br>have already signed up                                        | Hecervatries         |                                                                                                    |   |
|             | ITE   |                                                                                                | Sales Orders         | TOP 10 SOLD ITEMS IN L RECENT ACTIVITIES                                                                 |   |
| REPORTS     | Ma    |                                                                                                | ъ                    | CREDIT AR Ac Ac Summary Statu<br>EXTENDED De Ty                                                          |   |
| 7775        | Tec   |                                                                                                | Waiting for          | acumaticademo.kensiums                                                                                   | • |
| STORES      |       |                                                                                                |                      |                                                                                                    |   |
| *           |       |                                                                                                |                      |                                                                                                    |   |
| SYSTEM      | -     |                                                                                                |                      |                                                                                                    |   |
|             | â     |                                                                                                |                      |                                                                                                    |   |
|             | -01   |                                                                                                |                      |                                                                                                    |   |

Figure: Acumatica Dashboard will open if you have already signed up.

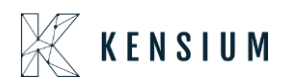

Step 12: Now you will be redirected to Magento Connector directly click on Setup Parameters and click on the **[Authorize]** button as shown. If all the details are correct during this entire procedure of Webhooks the **[Access Token]** will appear and update. To double check you can do the **[Test Connection]** as well.

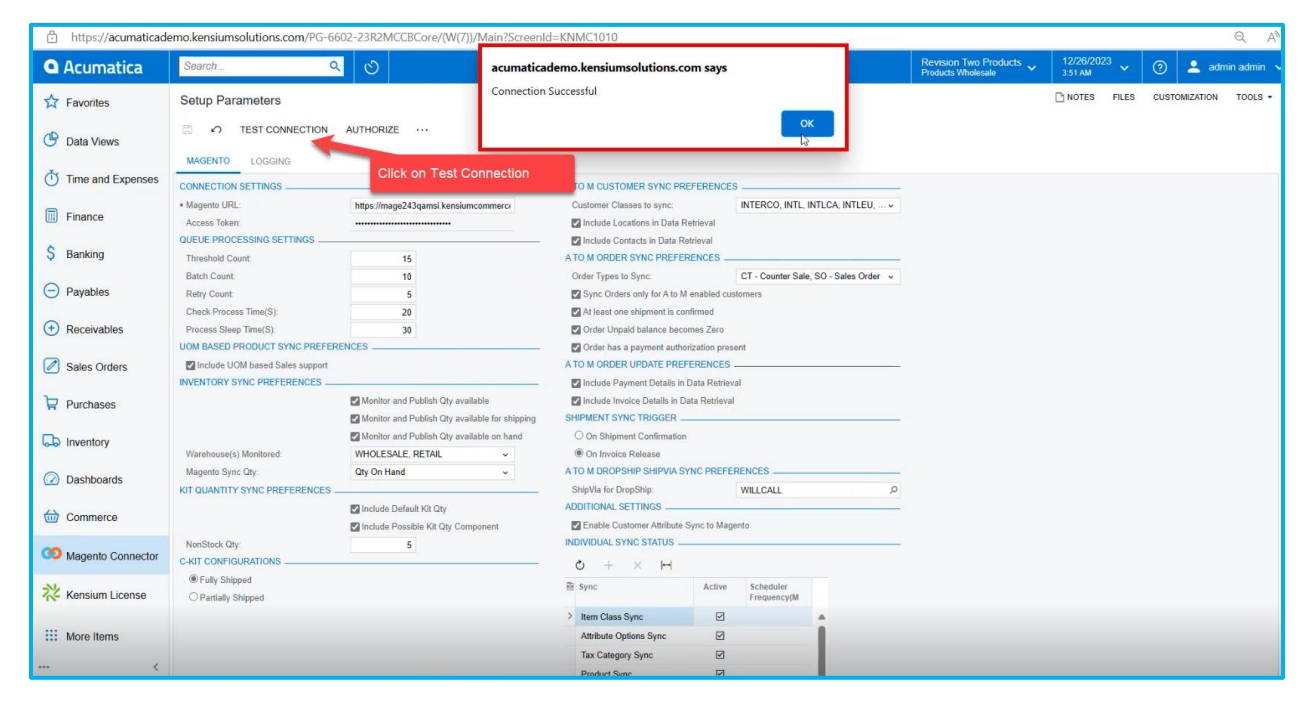

Figure: Upon clicking Test Connection [Connection Successful], a message appears

| • Acumatica       | Search C                                                | 2 0                                                            |                                                                                          |                                         | Revision Two Products<br>Products Wholesale | 12/26/2023<br>3:51 AM | 💿 💄 admin admin 🗸     |
|-------------------|---------------------------------------------------------|----------------------------------------------------------------|------------------------------------------------------------------------------------------|-----------------------------------------|---------------------------------------------|-----------------------|-----------------------|
| Favorites         | Setup Parameters                                        |                                                                |                                                                                          |                                         |                                             | NOTES FILES           | CUSTOMIZATION TOOLS - |
| 🕒 Data Views      |                                                         | AUTHORIZE                                                      |                                                                                          |                                         |                                             |                       |                       |
| Time and Expenses | MAGENTO LOGGING                                         |                                                                | A TO M CUSTOMER SYNC PRI                                                                 | EFERENCES                               |                                             |                       |                       |
| Finance           | Magento URL:<br>Access Token:                           | https://mage243qamsi.kensiumcommerce                           | Customer Classes to sync:                                                                | INTERCO, INTL, INTLCA, INTLEU,          | . <b>v</b>                                  |                       |                       |
| \$ Banking        | QUEUE PROCESSING SETTINGS<br>Threshold Count:           | 15                                                             | Include Contacts in Data Re<br>A TO M ORDER SYNC PREFER                                  | strieval<br>RENCES                      | _                                           |                       |                       |
| Payables          | Batch Count:<br>Retry Count:                            | 10                                                             | Order Types to Sync:                                                                     | CT - Counter Sale, SO - Sales Order     | •                                           |                       |                       |
| Receivables       | Process Sleep Time(S):<br>UOM BASED PRODUCT SYNC PREFER | 20<br>30<br>RENCES                                             | At least one snipment is cor     Order Unpaid balance beco     Order has a payment autho | mrmed<br>/mes Zero<br>prization present |                                             |                       |                       |
| Sales Orders      | Include UOM based Sales support                         |                                                                | A TO M ORDER UPDATE PREF                                                                 | ERENCES<br>Data Retrieval               |                                             |                       |                       |
| Purchases         |                                                         | Monitor and Publish Qty available                              | Include Invoice Details in Di<br>SHIPMENT SYNC TRIGGER                                   | ata Retrieval                           |                                             |                       |                       |
| D Inventory       | Warehouse(s) Monitored:                                 | Monitor and Publish Qty available on hand<br>WHOLESALE, RETAIL | On Shipment Confirmation On Invoice Release                                              |                                         |                                             |                       |                       |
| Dashboards        | Magento Sync Qty:<br>KIT QUANTITY SYNC PREFERENCES      | Qty On Hand ~                                                  | A TO M DROPSHIP SHIPVIA SY<br>ShipVia for DropShip:                                      | INC PREFERENCES                         | ۹                                           |                       |                       |
| Commerce          |                                                         | Include Default Kit Qty Include Possible Kit Qty Component     | ADDITIONAL SETTINGS                                                                      | Sync to Magento                         |                                             |                       |                       |
| Magento Connector | NonStock Qty:<br>C-KIT CONFIGURATIONS                   | 5                                                              | INDIVIDUAL SYNC STATUS $\_$<br>$\circlearrowright + \times \bowtie$                      |                                         |                                             |                       |                       |
| 🔆 Kensium License | Fully Shipped     O Partially Shipped                   |                                                                | 图 Sync                                                                                   | Active Scheduler<br>Frequency(M         |                                             |                       |                       |
| III More Items    |                                                         |                                                                | Item Class Sync     Attribute Options Sync                                               |                                         |                                             |                       |                       |
| <                 |                                                         |                                                                | Tax Category Sync                                                                        |                                         |                                             |                       |                       |

Figure: Click on Authorize

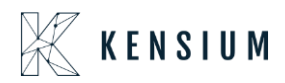

Step 13: The application will show a message to wait while it redirects and takes you through the Integration Screen of Magento. You will be able to see that the new integration is active as shown in the figure below:

|                               | Integrations                                                   |          |             |                | Add New Integration |  |  |  |
|-------------------------------|----------------------------------------------------------------|----------|-------------|----------------|---------------------|--|--|--|
| DASHBOARD                     | TestOauth                                                      | Active   | Reauthorize | 1              | *                   |  |  |  |
| \$                            | SS                                                             | Active   | Reauthorize | 1              |                     |  |  |  |
| 8                             | TESTINGOAUTH                                                   | Active   | Reauthorize | 1              | 1                   |  |  |  |
| CATALOG                       | Test                                                           | Active   | Reauthorize | 1              |                     |  |  |  |
| <b>60</b>                     | QA                                                             | Active   | Reauthorize | 1              | <b>*</b>            |  |  |  |
| CONNECTOR                     | Webhook 1                                                      | Active   | Reauthorize | 1              | -                   |  |  |  |
| CUSTOMERS                     | QAdevdemo                                                      | Inactive | Activate    | 1              | ŵ                   |  |  |  |
|                               | Asha                                                           | Inactive | Activate    | 1              | *                   |  |  |  |
| MARKETING                     | Test2023                                                       | Inactive | Activate    | 1              | <b>*</b>            |  |  |  |
|                               | ITEMSALES                                                      | Inactive | Activate    | 1              |                     |  |  |  |
| -1                            | Magento Con                                                    | Active   | Reauthorize | 1              | <b>*</b>            |  |  |  |
| REPORTS                       | Tech Write                                                     | Active   | Reauthorize | 1              | -                   |  |  |  |
|                               |                                                                |          |             |                |                     |  |  |  |
| SYSTEM                        | () Copyright © 2023 Magento Commerce Inc. All rights reserved. |          |             | Dellar I Armer | Magento ver. 2.4.3  |  |  |  |
| FIND PARTNERS<br>& EXTENSIONS | Privacy Policy   Account Acth                                  |          |             |                |                     |  |  |  |

Figure: Redirected to Integration Screen

Step 14: To see the Access Token click on the Edit [pencil icon]. You can view the Integration screen along with the Access Token in read-only mode.

|                          | Edit "Tech Write" Integration                    | 1                      |                                  |                          | ← Back          | Save                |
|--------------------------|--------------------------------------------------|------------------------|----------------------------------|--------------------------|-----------------|---------------------|
| DASHBOARD<br>\$<br>SALES |                                                  | Current User Identity  | /erification                     |                          |                 |                     |
| CATALOG                  |                                                  | Your Password *        |                                  |                          |                 |                     |
|                          |                                                  | Integration Details    |                                  |                          |                 |                     |
|                          |                                                  | Consumer Key           | ibocznxjop5syzbz9tesd93ny07n7cfn |                          |                 |                     |
|                          |                                                  | Consumer Secret        | v2u1x24w7pxf8l95j5n0g13tbf7lyedb |                          |                 |                     |
|                          |                                                  | Access Token           | zle5ttwktleojbfnhmf627rp7jrkqllr |                          |                 |                     |
|                          | Access Token will be greyed out. All the         | Access Token<br>Secret | oqu8jd15puvwno685cletomfalztdr72 |                          |                 |                     |
|                          | integration details will<br>be in readonly mode. |                        |                                  |                          |                 |                     |
| SYSTEM                   | Opyright © 2023 Magento Commerce Inc. All rig    | ts reserved.           |                                  |                          | Magento         | o ver. 2.4.3        |
| ۲                        |                                                  |                        |                                  | Privacy Policy   Account | Activity   Repo | r <u>t an Issue</u> |

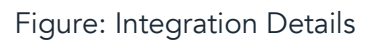

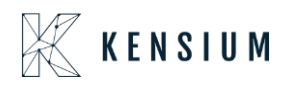

### Functionalities added in Batch Schedulers

In the Schedule Batch Process, we have introduced some additional features under the Magento Connector in Acumatica.

We have different batch process screens to push the bulk data. At the time of publishing the Connector package, you don't have to go to every stock item data and check the option enabled for Magento.

| • Acumatica                            | Search Q                                     | ৩                               |                                          | Revision Two Prod<br>Products Wholesale | ucts • 12/26/2023 • ⑦ 💄 | admin admin 🥆 |
|----------------------------------------|----------------------------------------------|---------------------------------|------------------------------------------|-----------------------------------------|-------------------------|---------------|
| A Favorites                            | Magento Connector                            |                                 |                                          |                                         | Ę                       | @ ×           |
| 🕒 Data Views                           | Configuration<br>Setup Parameters            | APIs<br>Product Schema          | Real-Time Processes Product              | Batch Processes                         | Schedule Batch Process  |               |
| Time and Expenses                      | Initialize                                   | Category Schema                 | Status                                   | Product                                 | ☆ Customer              |               |
| Finance                                | Magento Endpoints<br>Manage Substitute Lists | Customer Schema<br>Product Data | Price<br>Inventory                       | Sales Prices<br>Category                | Sales Order<br>Shipment |               |
| \$ Banking                             | License                                      | Category Data<br>Customer Data  | Sales Price<br>Update Kit Qty            | Customer<br>Sales Order                 | Initial Data Management |               |
| Payables                               | Sync Status Dashboard                        | Order Data                      | Update Product Dependencies              | Shipment                                | Reports                 |               |
| Receivables                            | Sync Status Dashboard                        |                                 | Category                                 | Reprocess Falled Messages               | Connector Logs          |               |
| Sales Orders                           | Product                                      |                                 | Customer<br>Sales Order                  |                                         | Linky byte blands       |               |
| Purchases                              | Category<br>Customer                         |                                 | Order Status<br>Sales Order Undate       |                                         |                         |               |
| D Inventory                            |                                              |                                 | RC Order Update                          |                                         |                         |               |
| Dashboards                             |                                              |                                 | Shipment<br>Magento Connector Queue Moni |                                         |                         |               |
| Commerce                               |                                              |                                 | Clear Logs                               |                                         |                         |               |
| Magento Connector                      |                                              |                                 | Show All 🖌                               |                                         |                         |               |
| Kensium License                        |                                              |                                 |                                          |                                         |                         |               |
| iii More Items<br>javascript: void 0 < |                                              |                                 |                                          |                                         |                         |               |

Figure: Schedule Batch Process in Magento Connector screen

For Products, you will have an option to Sync Data with the following options.

- Product Data
- Status Data
- Pricing Data
- Inventory Data
- Kit Qty Data

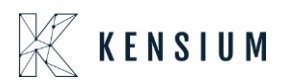

| • Acumatica       | Search Q 🕑                                                                                                    | Revision Two Products V<br>Products Wholesale V 3:56 AM | 🗸 🧿 💄 admin admin 🗸           |
|-------------------|----------------------------------------------------------------------------------------------------|---------------------------------------------------------|-------------------------------|
| Favorites         | Product                                                                                                    |                                                         | CUSTOMIZATION TOOLS           |
| 🕒 Data Views      |                                                                                                    |                                                         |                               |
| Time and Expenses | Sync Data: Select  Filter By Cates Select Filter By Cates Filter By Cates Filter By Filter By |                                                         |                               |
| Finance           | Initer by Item G Stata Data     Pricing Data     Invertory Data                                                                                                    |                                                         |                               |
| \$ Banking        | B         InventoryID         Kt Ory Data         Type         Item Class         Posting Class         Tax Category         Base Unit                                                                                                    | Sales Unit Default Price Item S                         | itatus Last<br>Modified<br>On |
| Payables          |                                                                                                    |                                                         |                               |
| Receivables       |                                                                                                    |                                                         |                               |
| Sales Orders      |                                                                                                    |                                                         |                               |
| Purchases         |                                                                                                    |                                                         |                               |
| Inventory         | No records found.<br>Try to modify parameters above to see records here.                                                                                                    |                                                         |                               |
| Dashboards        |                                                                                                    |                                                         |                               |
| Commerce          |                                                                                                    |                                                         |                               |
| Magento Connector |                                                                                                    |                                                         |                               |
| Kensium License   |                                                                                                    |                                                         | _                             |
| ···· More Items   |                                                                                                    |                                                         | 16 ( ) )                      |

Figure: Option under the sync data

Illustration:

Let's select Product from the dropdown.

For the Bulk functionality will improve the user experience by saving time and effort we have introduced the following fields. Follow the steps as described below:

Step 1. Select the Sync Data as [Product Data]. The following filters [check boxes] will appear.

- Initialize product Data including Quantity.
- Filter by Dates
- Filter by Item Class
- Filter by Sales Categories
- Filter by Attributes

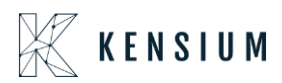

| • Acumatica         | Search           | <u>م</u> ی  |                                                |                                    |                             |                  |           | Revision Two Products<br>Products Wholesale | <sup>5</sup> ✓ 12/2<br>3.56 | 5/2023<br>м | 0              | 💄 admin            | admin 💊 |
|---------------------|------------------|-------------|------------------------------------------------|------------------------------------|-----------------------------|------------------|-----------|---------------------------------------------|-----------------------------|-------------|----------------|--------------------|---------|
| Favorites           | Product          |             |                                                |                                    |                             |                  |           |                                             |                             |             | CUSTO          | VIZATION           | TOOLS   |
| 🕑 Data Views        | PROCESS ALL      | ଓ •         |                                                |                                    |                             |                  |           |                                             |                             |             |                |                    |         |
| Time and Expenses   | Sync Data: Pr    | roduct Data | ilter By Sales Category<br>ilter By Attributes |                                    |                             |                  |           |                                             |                             |             |                |                    |         |
| Finance             | Filter By Dates  | ₽<br>₽      |                                                |                                    |                             |                  |           |                                             |                             |             |                |                    |         |
| \$ Banking          | O H N            | Loonard     | -                                              | 1                                  | 12.00                       |                  | 1         |                                             |                             |             |                |                    |         |
| Payables            | 88 L InventoryID | Description | Туре                                           | Item Class                         | Posting Class               | Tax Category     | Base Unit | Sales Unit                                  | Default Price               | Item Status | La<br>Mo<br>Or | st<br>odified<br>I |         |
| Receivables         |                  |             |                                                |                                    |                             |                  |           |                                             |                             |             |                |                    |         |
| Sales Orders        |                  |             |                                                |                                    |                             |                  |           |                                             |                             |             |                |                    |         |
| Purchases           |                  |             |                                                |                                    |                             |                  |           |                                             |                             |             |                |                    |         |
| D Inventory         |                  |             |                                                |                                    |                             |                  |           |                                             |                             |             |                |                    |         |
| Dashboards          |                  |             |                                                | No records fo<br>Try to modify par | und.<br>ameters above to se | ee records here. |           |                                             |                             |             |                |                    |         |
| 6 Commerce          |                  |             |                                                |                                    |                             |                  |           |                                             |                             |             |                |                    |         |
| 3 Magento Connector |                  |             |                                                |                                    |                             |                  |           |                                             |                             |             |                |                    |         |
| 💥 Kensium License   |                  |             |                                                |                                    |                             |                  |           |                                             |                             |             |                |                    | _       |
| More Items          |                  |             |                                                |                                    |                             |                  |           |                                             |                             |             |                |                    |         |

Figure: Filters added in Sync Data

Step 2. You can employ these filters according to your business requirements. Filter the data using the various filter options provided by the connector.

| Acumatica         | Search                   | <u>୧</u> ଓ                       |               |            |               |              |           | Revision<br>Products V | Two Products<br>Wholesale | 12/25/2023<br>11:57 PM | - 🧿 🗕                  |               |
|-------------------|--------------------------|----------------------------------|---------------|------------|---------------|--------------|-----------|------------------------|---------------------------|------------------------|------------------------|---------------|
| A Favorites       | Product                  |                                  |               |            |               |              |           |                        |                           |                        | CUSTO                  | OOT NOITASIMC |
| 🕒 Data Views      | PROCESS ALL              | ර ×                              |               |            |               |              |           |                        |                           |                        |                        |               |
| Haterial Requirem | Sync Data: Pro           | oduct Data<br>including Quantity | ×             |            |               |              |           |                        |                           |                        |                        |               |
| Time and Expenses | Filter By Dates          | 2023 - To Date: 12/7/202         | 3 ~           |            |               |              |           |                        |                           |                        |                        |               |
| Finance           | ☐ Filter By Item Classes | 5                                |               |            |               |              |           |                        |                           |                        |                        |               |
| \$ Banking        | InventoryID              | Description                      | Туре          | Item Class | Posting Class | Tax Category | Base Unit | Sales Unit             | Default Price             | Item Status            | Last<br>Modified<br>On |               |
| Payables          |                          | Makeup Kit1                      | Finished Good | BEAUTY     | AOL           | EXEMPT       | EA        | EA                     | 0.00                      | Active                 | 11/27/2023 07          |               |
|                   | MAKEUP-sa-oily           | satin - oily - Bags              | Finished Good | BEAUTY     | AOL           | EXEMPT       | EA        | EA                     | 480.00                    | Active                 | 11/27/2023 07          |               |
| Receivables       | MAKEUP-sa-dry-B.         | . satin - dry - Bags             | Finished Good | BEAUTY     | AOL           | EXEMPT       | EA        | EA                     | 600.00                    | Active                 | 11/27/2023 07          |               |
| -                 | MAKEUP-Ma-oily           | Matte - oily - Bags              | Finished Good | BEAUTY     | AOL           | EXEMPT       | EA        | EA                     | 400.00                    | Active                 | 11/27/2023 07          |               |
| Sales Orders      | MAKEUP-Ma-dry            | Matte - dry - Bags               | Finished Good | BEAUTY     | AOL           | EXEMPT       | EA        | EA                     | 500.00                    | Active                 | 11/27/2023 07          |               |
| -                 | SHIRT                    | Kent Shirt1                      | Finished Good | FABRIC     | AOL           | TAXABLE      | EA        | EA                     | 500.00                    | Active                 | 11/27/2023 06          |               |
| Purchases         | COMPUTER                 | Kent Computer                    | Finished Good | MACHINE    | AOL           | EXEMPT       | EA        | EA                     | 0.00                      | Active                 | 11/27/2023 06          |               |
| ~                 | SHIRT-PETE-GRE-S         | SHIRT-PETE-GRE-S                 | Finished Good | FABRIC     | AOL           | TAXABLE      | EA        | EA                     | 635.00                    | Active                 | 11/27/2023 05          |               |
| La Inventory      | SHIRT-PETE-GRE-N         | 1 SHIRT-PETE-GRE-M               | Finished Good | FABRIC     | AOL           | TAXABLE      | EA        | EA                     | 625.00                    | Active                 | 11/27/2023 05          |               |
| 0                 | SHIRT-PETE-BLA-S         | SHIRT-PETE-BLA-S                 | Finished Good | FABRIC     | AOL           | TAXABLE      | EA        | EA                     | 610.00                    | Active                 | 11/27/2023 05          |               |
| Dashboards        | SHIRT-PETE-BLA-M         | SHIRT-PETE-BLA-M                 | Finished Good | FABRIC     | AOL           | TAXABLE      | EA        | EA                     | 600.00                    | Active                 | 11/27/2023 05          |               |
| -                 | SHIRT-ALLE-WHI-M         | SHIRT-ALLE-WHI-M                 | Finished Good | FABRIC     | AOL           | TAXABLE      | EA        | EA                     | 490.00                    | Active                 | 11/27/2023 05          |               |
| Magento Connector | SHIRT-ALLE-GRE-S         | SHIRT-ALLE-GRE-S                 | Finished Good | FABRIC     | AOL           | TAXABLE      | EA        | EA                     | 475.00                    | Active                 | 11/27/2023 05          |               |
|                   | SHIRT-ALLE-GRE-M         | SHIRT-ALLE-GRE-M                 | Finished Good | FABRIC     | AOL           | TAXABLE      | EA        | EA                     | 480.00                    | Active                 | 11/27/2023 05          |               |
| More Items        |                          |                                  |               |            |               |              |           |                        |                           |                        |                        |               |
| <                 | 1-14 of 44 records       |                                  |               |            |               |              |           |                        |                           | K                      | < 1 of                 | 4 pages 🗲     |

Step 3. E.g. if you select Filter by Dates and enter the date range it should be within 15 days.

Figure: Data created/updated during the date range

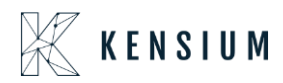

Step 4. If you wish to pass all the data to the connector first select all by enabling the Inventory ID checkbox and then process all. So, all these products will be synced to Magento at a time (Bulk Process).

| • Acumatica         | Search                   | <u>م</u> ی                                                            |               |            |               |              |           | Revision Tw<br>Products Wh | o Products 🗸  | 12/25/2023<br>11.57 PM | 0 💄                    | admin admin 🗸  |
|---------------------|--------------------------|-----------------------------------------------------------------------|---------------|------------|---------------|--------------|-----------|----------------------------|---------------|------------------------|------------------------|----------------|
| Favorites           | Product                  |                                                                       |               |            |               |              |           |                            |               |                        | CUSTO                  | MIZATION TOOLS |
| 🕒 Data Views        | PROCESS ALL              | o ~                                                                   |               |            |               |              |           |                            |               |                        |                        |                |
| ₩ Material Requirem | Sync Data: Pro           | duct Data ~                                                           |               |            |               |              |           |                            |               |                        |                        |                |
| Time and Expenses   | Filter By Dates          | af Dy Dates<br>Date: <u>[H1_12023 v</u> ] To Date: <u>1277/2023 v</u> |               |            |               |              |           |                            |               |                        |                        |                |
| Finance             | □ Filter By Item Classes |                                                                       |               |            |               |              |           |                            |               |                        |                        |                |
| \$ Banking          | 图 、 nventoryID           | Description                                                           | Туре          | Item Class | Posting Class | Tax Category | Base Unit | Sales Unit                 | Default Price | ItemStatus             | Last<br>Modified<br>On |                |
| Payables            | > MAKEUP                 | Makeup Kit1                                                           | Finished Good | BEAUTY     | AOL           | EXEMPT       | EA        | EA                         | 0.00          | Active                 | 11/27/2023 07          |                |
|                     | MAKEUP-sa-oily           | satin - oily - Bags                                                   | Finished Good | BEAUTY     | AOL           | EXEMPT       | EA        | EA                         | 480.00        | Active                 | 11/27/2023 07          |                |
| Receivables         | MAKEUP-sa-dry-B          | satin - dry - Bags                                                    | Finished Good | BEAUTY     | AOL           | EXEMPT       | EA        | EA                         | 600.00        | Active                 | 11/27/2023 07          |                |
| -                   | MAKEUP-Ma-oily           | Matte - oily - Bags                                                   | Finished Good | BEAUTY     | AOL           | EXEMPT       | EA        | EA                         | 400.00        | Active                 | 11/27/2023 07          |                |
| Sales Orders        | MAKEUP-Ma-dry            | Matte - dry - Bags                                                    | Finished Good | BEAUTY     | AOL           | EXEMPT       | EA        | EA                         | 500.00        | Active                 | 11/27/2023 07          |                |
| <u> </u>            | SHIRT                    | Kent Shirt1                                                           | Finished Good | FABRIC     | AOL           | TAXABLE      | EA        | EA                         | 500.00        | Active                 | 11/27/2023 06          |                |
| Purchases           | COMPUTER                 | Kent Computer                                                         | Finished Good | MACHINE    | AOL           | EXEMPT       | EA        | EA                         | 0.00          | Active                 | 11/27/2023 06          |                |
| <b>D</b>            | SHIRT-PETE-GRE-S         | SHIRT-PETE-GRE-S                                                      | Finished Good | FABRIC     | AOL           | TAXABLE      | EA        | EA                         | 635.00        | Active                 | 11/27/2023 05          |                |
| 6-6 Inventory       | SHIRT-PETE-GRE-M         | SHIRT-PETE-GRE-M                                                      | Finished Good | FABRIC     | AOL           | TAXABLE      | EA        | EA                         | 625.00        | Active                 | 11/27/2023 05          |                |
| Deskhaards          | SHIRT-PETE-BLA-S         | SHIRT-PETE-BLA-S                                                      | Finished Good | FABRIC     | AOL           | TAXABLE      | EA        | EA                         | 610.00        | Active                 | 11/27/2023 05          |                |
| Dashboards          | SHIRT-PETE-BLA-M         | SHIRT-PETE-BLA-M                                                      | Finished Good | FABRIC     | AOL           | TAXABLE      | EA        | EA                         | 600.00        | Active                 | 11/27/2023 05          |                |
| Maganta Connactor   | SHIRT-ALLE-WHI-M         | SHIRT-ALLE-WHI-M                                                      | Finished Good | FABRIC     | AOL           | TAXABLE      | EA        | EA                         | 490.00        | Active                 | 11/27/2023 05          |                |
| wagento Connector   | SHIRT-ALLE-GRE-S         | SHIRT-ALLE-GRE-S                                                      | Finished Good | FABRIC     | AOL           | TAXABLE      | EA        | EA                         | 475.00        | Active                 | 11/27/2023 05          |                |
|                     | SHIRT-ALLE-GRE-M         | SHIRT-ALLE-GRE-M                                                      | Finished Good | FABRIC     | AOL           | TAXABLE      | EA        | EA                         | 480.00        | Active                 | 11/27/2023 05          |                |
| ···· Kore items     | 1-14 of 44 records       |                                                                       |               |            |               |              |           |                            |               | IK K                   | 1 of 4                 | ipages > >I    |

Please Note, in Acumatica 2022R1 you will view two filters Date and Item Class, however, in 2023 R2 you will have the above-mentioned filters.

Like the Product, we have Customers, Sales Orders and Shipments under the Schedule Batch Process. You will find different kinds of filters to pass the data.

### Sort Order Added in All Generic Inquiry (GI)

In the December 2023 release, we have added an option for [Sort Order] in the Generic Inquiry screen.

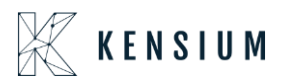

| • Acumatica         | Search Q 🕐                                                                                                    | Revision Two Products V 12/26/2023 4:00 AM | ② 2 admin         | admin 🗸                           |
|---------------------|----------------------------------------------------------------------------------------------------|--------------------------------------------|-------------------|-----------------------------------|
| ☆ Favorites         | Generic Inquiry                                                                                                    | NOTES FILES CUSTO                          | OMIZATION TOOLS - | · · ·                             |
| 🕒 Data Views        |                                                                                                    |                                            |                   | currently<br>selected<br>inquiry. |
| Time and Expenses   | Inquiry Title: KNMCCUSTOMER_GENER/ P     Make Visible on the UI Arrange Parameters in: 3 columns     Site Map Title     Show Deleted Records Select Top: 3000 records     Workspace: Show Archive Records Records per Page: 0     Category: Category: 0 Data E sport Top: 0 Records                                                                                                    |                                            | ^                 |                                   |
| \$ Banking          | Screen ID         Expose to the Mobile Application         Attach Notes To:         Net Applicable           TABLES         RELATIONS         PARAMETERS         CONDITIONS         GROUPING         SORT ORDER         RESULTS GRID         ENTRY POINT         NAVIGATION                                                                                                    |                                            |                   |                                   |
| Payables            |                                                                                                    |                                            |                   |                                   |
| Receivables         | B     Image: Data Field     Sort Order       Image: Decision of the state of the state of t |                                            |                   |                                   |
| Sales Orders        |                                                                                                    |                                            |                   |                                   |
| Purchases           |                                                                                                    |                                            |                   |                                   |
| D Inventory         |                                                                                                    |                                            |                   |                                   |
| Dashboards          | 4                                                                                                    |                                            |                   |                                   |
| Commerce            |                                                                                                    |                                            |                   |                                   |
| 3 Magento Connector |                                                                                                    |                                            |                   |                                   |
| 🔆 Kensium License   |                                                                                                    |                                            |                   |                                   |
| ···· More Items     |                                                                                                    |                                            |                   | <                                 |

Figure: Sort Order in GI Screen

Note that, for all the GIs we have added the sort order as Descending. The option will be descending for any of the KNMC GIs.

# A pop-up message on Setup Parameters on modification

We have implemented a pop-up message to appear on the Setup Parameters screen. The system will display a confirmation popup message after making modifications or changes in Setup Parameters and clicking [Save]. The pop-up message will ask you to do the reinitialization.

### Import & Export in Tax Category and Warehouse Mapping of Magento

We have added Tax Category and Warehouse Mapping in the Mapping and Configuration Section.

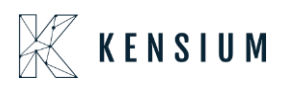

| יטי              | Entity Name                                                 | Download                                            |
|------------------|-------------------------------------------------------------|-----------------------------------------------------|
| 2                | Basic Configuration                                         | Download                                            |
| BOARD            | Sync Configuration                                          | Download                                            |
| <b>5</b><br>LES  | Category Attribute Mapping                                  | Download                                            |
| Ì                | Customer Attribute Mapping                                  | Download                                            |
|                  | Customer Group Mapping                                      | Download                                            |
| JM A·M<br>IECTOR | Order Status Mapping                                        | Download                                            |
| i.               | Payment Method Mapping                                      | Download                                            |
| DMERS            | Product Attribute Mapping                                   | Download                                            |
| ETING            | Shipping Methods Mapping(A>M)                               | Download                                            |
|                  | Shipping Methods Mapping(M>A)                               | Download                                            |
|                  | Tax Category Mapping                                        | Download                                            |
| ORTS             | Warehouse Mapping                                           | Download                                            |
| DRES             |                                                             |                                                     |
| <b>Х</b><br>ТЕМ  | Copyright © 2023 Magento Commerce Inc. All rights reserved. | Magento ver. 2.4.3                                  |
|                  |                                                             | Privacy Policy   Account Activity   Report an Issue |

Figure: Tax Category and Warehouse Mapping introduced.

You can download the same configuration by clicking on the **[Download]** button and importing it into any other Magento Instance.

### **Order Comments Settings Modified in Magento**

We have added some of the new features in the Magento Configuration in the [Order Sync] Section. You need to click on the Kensium A-M Connector from the left panel and click on the [Sync Configuration].

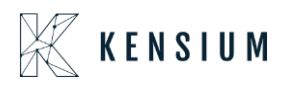

| U)            | Kensium A-w Connecto    |                       |                     | ^                          |            |   |                |
|---------------|-------------------------|-----------------------|---------------------|----------------------------|------------|---|----------------|
| DASHBOARD     |                         |                       |                     |                            |            | Q | # <b>0</b> 1   |
| \$<br>SALES   | Acumatica Endpoint URLs | Category              | Orders              | About                      |            |   | Save Config    |
| 8             | Basic Configuration     | Customer              | Returns             | Documentation <sup>a</sup> |            |   | -              |
| CATALOG       | Sync Configuration      | Customer Group        |                     | Support                    |            |   |                |
| KENSIUM A-M   | Export Setup            | Order Status          |                     |                            |            |   |                |
|               | Import Setup            | Payment Method        | Queue Status        |                            |            |   | $\odot$        |
|               | Sync Rules              | Product               | Consumer Management |                            |            |   |                |
| MARKETING     |                         | Tax Category          |                     |                            | *          |   |                |
| CONTENT       |                         | Shipping Method (A>M) |                     |                            |            |   |                |
| ıl.           |                         | Shipping Method (M>A) | Admin Logs          |                            | Endpoints. |   |                |
| REPORTS       |                         | Stores - Branches     | Bulk Action Lops    |                            |            |   |                |
| STORES        |                         | Warehouse             | Connector Sunc Logs |                            |            |   | $\overline{a}$ |
| ¢             |                         |                       | Connector Sync Logs |                            |            |   |                |
| SYSTEM        |                         |                       |                     |                            |            |   |                |
| FIND PARTNERS |                         |                       |                     |                            |            |   |                |

Figure: Click on the Sync Configuration

The updates that we have made in the **[Order Sync]** Configuration section. Within the configuration, you will get the option for Order Comments.

In the [Order Comments] you will have the dropdown for [Enable Order Comments] with Yes and No options in the field.

|                          | Configuration                                                | Save Config                                                                                     |
|--------------------------|--------------------------------------------------------------|-------------------------------------------------------------------------------------------------|
| DASHBOARD                |                                                              | if enabled it will re-publish orders which are missing/failed to sync.                          |
| \$<br>SALES              | Start Time<br>(store view)                                   | 00 • : 30 • : 00 •                                                                              |
| CATALOG                  | Frequency<br>(global)                                        | Hourly   If you select Hourly,only minutes should be selected in start time                     |
| KENSIUM A-M<br>CONNECTOR | Retry Count<br>[store view]                                  | 3 *                                                                                             |
| CUSTOMERS                | Republish Message To Queue if Deadlock Error<br>(store view) | Enable                                                                                          |
|                          | Enable Order Comments<br>[store: view]                       | Yes                                                                                             |
| CONTENT                  | Is Custom Field                                              | Yes 🔹                                                                                           |
| REPORTS                  | Use Sales Order Table                                        | If yes, we will use custom field data as order comment.                                         |
|                          | (store view)                                                 | If yes, SO table will be used to fetch the order comments.                                      |
| SYSTEM                   | Table Name<br>(store wew)                                    | sales_order_payment Please enter the name of the table that is used for storing order comments. |
| FIND PARTNERS            | Entity Column<br>[store very]                                | entity_id 🔹                                                                                     |
| a childresions           |                                                              | Please select the column from the SO table which is used for joining the                        |

Figure: Drop-down for Enable Order Comments

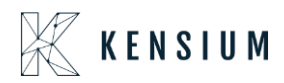

### Sequence 1.

If you select [No] from the dropdown menu then the following fields will disappear from the screen.

- Is Custom Field
- Use Sales Order Table
- Table Name
- Entity Column
- Reference Column
- Comment Column

| Ŵ                        | Configuration     |                                            |                                                                                                    | Save Config                                                        |
|--------------------------|-------------------|--------------------------------------------|----------------------------------------------------------------------------------------------------|--------------------------------------------------------------------|
| DASHBOARD                | Republish Message | To Queue if Deadlock Error<br>[store view] | Enable                                                                                                   |                                                                    |
| \$<br>SALES              |                   | Enable Order Comments<br>[store view]      | Yes                                                                                                    |                                                                    |
| CATALOG                  |                   | ls Custom Field                            | If enabled order comments will be synced to Acumatica.                                                   | If you select No then the<br>heighlighted fields will<br>disappear |
| KENSIUM A-M<br>CONNECTOR |                   | [store view]                               | If yes, we will use custom field data as order comment.                                                  |                                                                    |
|                          |                   | Use Sales Order Table<br>[store view]      | No   If yes, 50 table will be used to fetch the order comments.                                          |                                                                    |
|                          |                   | Table Name<br>[store view]                 | sales_order_payment                                                                                      |                                                                    |
|                          |                   | Entity Column                              | Please enter the name of the table that is used for storing order comments.                              |                                                                    |
|                          |                   | [store view]                               | entity_id  Please select the column from the SO table which is used for joining the order comment table. |                                                                    |
|                          |                   | Reference Column<br>[store view]           | entity_id 💌                                                                                              |                                                                    |
| ¢                        |                   | Comment Column                             | Select the column of the table which is used to join the SO table.                                       |                                                                    |
|                          |                   | [store view]                               | Select the order comment column that is used for order synchronization.                                  |                                                                    |

Figure: If Order Comments is set to No, the highlighted section will disappear.

In this scenario, none of the Order Comments will be synced to Magento from Acumatica.

### Sequence 2.

If you select the option **[Yes]**, the following fields will appear as shown in the figure below.

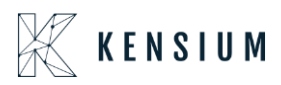

| Ŵ                        | Configuration                                                                         | Save Config                                                                                                    |
|--------------------------|---------------------------------------------------------------------------------------|----------------------------------------------------------------------------------------------------|
| DASHBOARD                | Republish Message To Queue if Deadlow republish Message To Queue if Deadlow republish | Enable                                                                                                    |
| \$<br>SALES              | Enable Order Comments<br>[store wew]                                                  | Yes                                                                                                    |
| CATALOG                  | Is Custom Field                                                                       | If enabled order comments will be synced to Acumatica.  If you select Yes then the heighighted fields will dispnear |
| KENSIUM A-M<br>CONNECTOR | [store view]                                                                          | If yes, we will use custom field data as order comment.                                                             |
| CUSTOMERS                | Use Sales Order Table<br>(store view)                                                 | No   If yes, SO table will be used to fetch the order comments.                                                     |
|                          | Table Name<br>(store view)                                                            | sales_order_payment                                                                                                 |
| CONTENT                  | Entity Column                                                                         | Please enter the name of the table that is used for storing order comments.                                         |
|                          | [store view]                                                                          | Please select the column from the SO table which is used for joining the<br>order comment table.                    |
|                          | Reference Column<br>[store view]                                                      | entity_id v                                                                                                    |
| SYSTEM                   | Comment Column                                                                        | additional_information                                                                                              |
| Ŷ                        | Drove wew)                                                                            | Select the order comment column that is used for order synchronization.                                             |

Figure: Upon selecting [Yes] the highlighted field will be displayed

The above fields like As Custom Field, User Sales Order Table, Table Name [List of tables from the Database], Entity Column, Reference Column, and Comment Column will also have the option to choose [Yes/No] or select the value from the database.

### Comment column:

The comment column list will be populated from the database and will be displayed in the dropdown from where you need to choose the desired one.

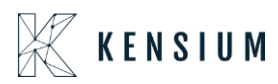

| Ŵ                             | Configuration                            | Save Config                                                                                                    |
|-------------------------------|------------------------------------------|----------------------------------------------------------------------------------------------------|
| DASHEGARD                     | 50-<br>5 Start T                         | Kenzbelt kwill re-publich orden which are missing/failed to sync.                                                                                                    |
| S<br>SALES                    | pores<br>Preque                          | oo         ::         :         :         :         :         :         :         :         :         :         :         :         :         :         :         :         :         :         :         :         :         :         :         :         :         :         :         :         :         :         :         :         :         :         :         :         :         :         :         :         :         :         :         :         :         :         :         :         :         :         :         :         :         :         :         :         :         :         :         :         :         :         :         :         :         :         :         :         :         :         :         :         :         :         :         :         :         :         :         :         :         :         :         :         :         :         :         :         :         :         :         :         :         :         :         :         :         :         :         :         :         : <td:< td="">         :         :         :</td:<> |
| CATALOG                       | Retry Co<br>Istore                       | If you select Hourly only minutes should be selected in start time<br>any 3 to the select Hourly only minutes should be selected in start time                                                                                                    |
| CONNECTOR<br>CUSTOMERS        | Republish Message To Queue if Deadlock E | for for the form                                                                                                    |
|                               | Endore Order Carlos                      | If enabled order comments will be syncer to Acumatica.                                                                                                    |
| сомпыл<br>II.                 | is Costinity                             | ing Ves v Revenue Coston Reid data as order comment.                                                                                                    |
|                               |                                          | Ves Ves Ves Ves Ves Ves Ves Ves Ves Ves                                                                                                    |
| SVSTEM                        | Commer Colu<br>Interv                    | ani patipping, description * Select the order comment column that is used for order synchronization.                                                                                                    |
| FIND PARTNERS<br>& EXTENSIONS | Delay Order 5                            | mc                                                                                                    |
|                               | Ti<br>Joores                             | en [ 10 v ]<br>Time in Seconds                                                                                                    |
|                               | Shipment Sync                            | 0                                                                                                    |

Now follow the steps to see the reflection of the Order Comments.

Step 1. Create an order and select the Payment method.

| Ŵ                                                 | Create New Order for Manish K in Defa | ault Store View                                                                                                    |                                                                                    | Cancel | Submit Order |
|---------------------------------------------------|---------------------------------------|----------------------------------------------------------------------------------------------------|------------------------------------------------------------------------------------|--------|--------------|
| CASHEGARD<br>SALES                                |                                       | VAT Number Validate VAT Number LocationID                                                                                                    | VAT Number<br>Validate VAT Number<br>LocationID                                    |        |              |
| CATALOS<br>CONNECTOR<br>CONNECTOR                 | r                                     | Add to address book                                                                                                    | Add to address book                                                                |        |              |
|                                                   |                                       | Payment & Shipping Information Payment Method Stored Cards Braintee - Credit Card Card Authorize Net CIM Credit Card Authorize Net CIM Check / Many order Stored Accounts (PayPai) | Shipping Method *<br>Flat Fate<br>Fated - 55.00<br>Click to change shipping method |        |              |
| SYSTEM<br>SYSTEM<br>PRID PARTNERS<br>& EXTENSIONS |                                       | Gift Options Leave a box blank if you don't want to add gift wrapping for whole order. oft Wrapping Design    Send Gift Receipt    dd Donard Send                                  |                                                                                    |        |              |
|                                                   |                                       |                                                                                                    |                                                                                    |        |              |

Figure: Provision for Order Comments in Admin

Step 2: After selecting the payment method and entering the card details for the credit card go to order history and enter the Order Comments as shown below:

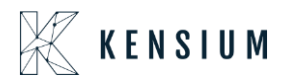

| Ŵ                                                 | Create New Order for Manish K in Default Store View                                                                                                    | Cancel | Submit Order |
|---------------------------------------------------|----------------------------------------------------------------------------------------------------|--------|--------------|
| DASHODARD<br>SALES                                | contract of the second second se |        |              |
| CATALOG                                           | Add new Card                                                                                                    |        |              |
| KENSIUM A-M<br>CONNECTOR                          | VISA www.                                                                                                    |        |              |
| CUSTOMERS                                         | Credit Card Number * 4111 1111 1111                                                                                                    |        |              |
|                                                   | Expiration Date +<br>03 - March v 2025 v                                                                                                    |        |              |
| REPORTS                                           | Card verification Number +<br>234                                                                                                    |        |              |
| STORES                                            | Save for next time                                                                                                    |        |              |
| SVSTEM<br>SVSTEM<br>FIND PARTNERS<br>& EXTENSIONS | Check / Money order Stored Accounts (PayPat)                                                                                                    |        |              |
|                                                   | Gift Options                                                                                                    |        |              |
|                                                   | Leave a box blank if you don't want to add gift wrapping for whole order.<br>Gift Wrapping Design                                                                                                    |        |              |
|                                                   |                                                                                                    |        |              |

### Figure: Complete the Payment Details

| Create New Order for Manish K            | in Default Store View                                                                                                    |                                                                                                    | Cancel | Submit Order                                  |
|------------------------------------------|----------------------------------------------------------------------------------------------------|----------------------------------------------------------------------------------------------------|--------|-----------------------------------------------|
| Examples                                 | Circled Houry Grout Groups Gift Options Leave a box blank if you don't want to add gift wrapping for whole order. Circle Wrapping Design Circled Groups Circled Card Circled Card Circled |                                                                                                    |        |                                               |
| II.<br>REPORTS                           | Order Total<br>Order History                                                                                                    | Order Totals                                                                                                    |        |                                               |
| ETRES<br>ESTEM<br>MESSIONAL<br>EXEMPTION | Order Comments<br>This is Test Order                                                                                                    | Subtotal<br>Shipping & Handling (Flat Rate - Fixed)<br>Tax<br>Grand Total<br>S Append Comments<br>Email Order Confirmation |        | 5500<br>5500<br>5461<br>55961<br>Submit Order |

### Figure: Enter the Order Comments

Step 3. After entering the Order Comments submit the Order.

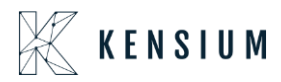

| Ŵ                                                                      | Create New Order for Manish K in Def                        | ault Store View                                                                                                    |                                                                            | Cancel Submit Order                                                            |
|------------------------------------------------------------------------|-------------------------------------------------------------|----------------------------------------------------------------------------------------------------|----------------------------------------------------------------------------|--------------------------------------------------------------------------------|
| CASHEDARD<br>SALES<br>CASALOG<br>CASALOG<br>REINSLUM A.M.<br>CONNECTOR |                                                             | Leave a box blank if you don't want to add gift wrapping for whole order.  Gift Wrapping Design  Send Gift Receipt Add Printed Card |                                                                            |                                                                                |
|                                                                        |                                                             | Order Total Order History Order Comments This is Test Order                                                                         | Order Totals<br>Subtotal<br>Shipping & Handling (Flat Rate - Fixed)<br>Tax | \$50.00<br>\$5.00<br>\$4.61                                                    |
| STORES<br>SYSTEM<br>SYSTEM<br>FIND PARTNERS<br>& EXTENDIONS            |                                                             |                                                                                                    | Grand Total  Append Comments  Email Order Confirmation                     | 359.61<br>Submit Order                                                         |
|                                                                        | Copyright © 2023 Magento Commerce Inc. All rights reserved. |                                                                                                    | Privary Pr                                                                 | Magento ver. 2.4.3<br>disy,   <u>Account Activity</u>   <u>Report an Issue</u> |

Figure: Place the order from the Submit Order

Step 4: Go back to that order and click on the Comments History. You can view the Order Comments which you entered at the time of placing the order.

| ŵ                             | X Task "Rule processing: 2": 1 item(s) failed to update     |                                                                                                    |                                                                     |                   |        |            |      |         |      | View           | Details Sy         | stem Messages: 10 🔹                                    |
|-------------------------------|-------------------------------------------------------------|----------------------------------------------------------------------------------------------------|---------------------------------------------------------------------|-------------------|--------|------------|------|---------|------|----------------|--------------------|--------------------------------------------------------|
| DASHEGARD                     | #MSI00000446                                                |                                                                                                    |                                                                     | 3                 |        |            |      |         |      |                | Q                  | 🧀 上 ashaa 🔹                                            |
| \$<br>sales                   |                                                             |                                                                                                    | ← Back                                                              | Login as Customer | Cancel | Send Email | Hold | Invoice | Ship | Reorder        | Edit               | Sync Order                                             |
| CATALOS<br>KENERUM AM         | It's time to change your password.                          |                                                                                                    |                                                                     |                   |        |            |      |         |      |                |                    |                                                        |
|                               | ✓ You created the order.                                    |                                                                                                    |                                                                     |                   |        |            |      |         |      |                |                    |                                                        |
|                               | ORDER VIEW                                                  | Dec 27, 2023 1:44:13 AM   Pending  <br>Dec 27, 2023 1:44:13 AM   Pending  <br>Dec 27, 2023 1:44:13 AM   Pending  <br>Dec 27, 2023 1:44:13 AM   Pending | Customer Not Notified<br>Customer Not Notified<br>Customer Notified |                   |        |            |      |         |      |                |                    |                                                        |
| CONTENT                       | Information                                                 | Notes for this Order                                                                                                    |                                                                     |                   |        |            |      |         |      |                |                    |                                                        |
| II.<br>REPORTS                | Invoices                                                    |                                                                                                    |                                                                     |                   |        |            |      |         |      |                |                    |                                                        |
|                               | Credit Memos                                                |                                                                                                    |                                                                     |                   |        |            |      |         |      |                |                    |                                                        |
| SYSTEM                        | Shipments                                                   | This is Test Order<br>Comment added Dec 27, 2023 1:44:13 AM                                                                                            |                                                                     |                   |        |            |      |         |      |                |                    |                                                        |
| FIND PARTMERS<br>& EXTENSIONS | Comments History                                            |                                                                                                    |                                                                     |                   |        |            |      |         |      |                |                    |                                                        |
|                               | Copyright © 2023 Magento Commerce Inc. All rights reserved. |                                                                                                    |                                                                     |                   |        |            |      |         |      | Privacy Policy | I <u>Account A</u> | Magento ver. 2.4.3<br>ctivity   <u>Report an Issue</u> |

Figure: Notes on the Comments History

Step 5: Go to the [Connector Sync Logs] of Magento to view the Order that has been created.

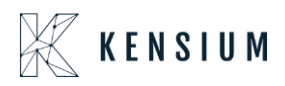

| ŵ                           | X Task "Ru     | ie processing: 2": 1 item(s) failed to upda | ate                     |          |           |                      |         |               | View Details System I | Messages: 10 🔹 |
|-----------------------------|----------------|---------------------------------------------|-------------------------|----------|-----------|----------------------|---------|---------------|-----------------------|----------------|
|                             | Connec         | tor Logs                                    |                         |          |           |                      |         |               | Q 💋                   | T              |
| \$<br>SALES                 | 1t's time      | e to change your password.                  |                         |          |           |                      |         |               |                       |                |
| CATALOG                     |                |                                             |                         |          |           |                      |         | <b>T</b> Filt | ers 💿 Default View 🔹  | 🗘 Columns 🔹    |
| CO<br>NGIUM A-M<br>INNECTOR | 5195 records t | ound                                        |                         |          |           |                      |         | 100 •         | per page < 1          | of 52 💙        |
| ÷                           | Log Id         | Start Time                                  | Complete Time           | † Group  | Action    | Sync Direction       | Result  | Entity Id     | Notes                 | Action         |
| LUSTOMERS                   | 3061252        | Dec 27, 2023 1:44:37 AM                     | Dec 27, 2023 1:45:00 AM | Order    | Create    | Magento to Acumatica | Success | 445           | MSI00000446           | View           |
| MARKETING                   | 3061251        | Dec 27, 2023 1:44:13 AM                     | Dec 27, 2023 1:44:13 AM | Order    | Rublisher | Magento to Acumatica | Success |               | M51000000446          | View           |
|                             | 3061250        | Dec 26, 2023 3:37:42 AM                     | Dec 26, 2023 3:37:45 AM | Realtime | Update    | Acumatica to Magento | Success |               | customer schema       | View           |
| d                           | 3061248        | Dec 26, 2023 3:25:44 AM                     | Dec 26, 2023 3:25:45 AM | Customer | Update    | Acumatica to Magento | Failure | 817           | karunya@test.com      | View           |
| REPORTS                     | 3061249        | Dec 26, 2023 3:25:45 AM                     | Dec 26, 2023 3:25:45 AM | Customer | Update    | Acumatica to Magento | Failure | 817           | karunya@test.com      | View           |
| STORES                      | 3061247        | Dec 26, 2023 3:25:29 AM                     | Dec 26, 2023 3:25:29 AM | Customer | Publisher | Acumatica to Magento | Success |               | EC0000020             | View           |
| 8                           | 3061246        | Dec 26, 2023 3:24:59 AM                     | Dec 26, 2023 3:24:59 AM | Customer | Publisher | Acumatica to Magento | Success |               | EC0000020             | View           |
| SYSTEM                      | 3061245        | Dec 26, 2023 3:24:39 AM                     | Dec 26, 2023 3:24:41 AM | Customer | Create    | Acumatica to Magento | Failure | 817           | karunya@test.com      | View           |
| PARTNERS                    | 3061244        | Dec 26, 2023 3:23:59 AM                     | Dec 26, 2023 3:23:59 AM | Customer | Publisher | Acumatica to Magento | Success |               | EC0000020             | View           |
| EXTENSIONS                  | 3061243        | Dec 26, 2023 3:21:32 AM                     | Dec 26, 2023 3:21:34 AM | Product  | Update    | Acumatica to Magento | Success | 5266          | COMPACT FAN           | View           |
|                             | 3061242        | Dec 26, 2023 3:20:58 AM                     | Dec 26, 2023 3:20:58 AM | Product  | Publisher | Acumatica to Magento | Success |               | COMPACT FAN           | View           |
|                             | 3061241        | Dec 26, 2023 3:19:30 AM                     | Dec 26, 2023 3:19:31 AM | Product  | Update    | Acumatica to Magento | Success | 5266          | COMPACT FAN           | View           |
|                             | 3061240        | Dec 26, 2023 3:19:28 AM                     | Dec 26, 2023 3:19:28 AM | Product  | Publisher | Acumatica to Magento | Success |               | COMPACT FAN           | View           |
|                             | 3061239        | Dec 26, 2023 3:15:41 AM                     | Dec 26, 2023 3:15:42 AM | Product  | Update    | Acumatica to Magento | Success | 5266          | TABLEFAN              | View           |

Figure: Connector Log shows the order created

Step 6. Go back to the Acumatica Sales Order screen and you can view the Order.

| Acumatica                                                                                                    | Search              | ٩               | 0              |               |                    |            |               |             |             | R        | evision Two Produ<br>oducts Wholesale |                   | 2/27/2023 🗸 |              | 💄 admin a |    |
|----------------------------------------------------------------------------------------------------|---------------------|-----------------|----------------|---------------|--------------------|------------|---------------|-------------|-------------|----------|---------------------------------------|-------------------|-------------|--------------|-----------|----|
| ☆ Favorites                                                                                                    | Sales Orders        |                 |                |               |                    |            |               |             |             |          |                                       |                   | CUS         | TOMIZATION . | TOOLS -   | \$ |
| 🕑 Data Views                                                                                                    |                     |                 | DERS           |               |                    |            |               |             |             |          |                                       |                   |             |              |           | -  |
| Time and Expenses                                                                                                    | Order Type: All     | Status: All •   | Date: All 👻 Cu | stomer: All 👻 |                    |            |               |             |             |          |                                       | V                 | <b>a</b>    |              | Q         |    |
| Finance                                                                                                    | 🗃 🖗 🗋 Order<br>Type | Order Nbr.      | Status         | Date          | Sched.<br>Shipment | Customer   | Customer Name | Ordered Qty | Order Total | Currency | Created On                            | Est. Margir<br>(% |             |              |           |    |
|                                                                                                    | 6 8 SO              | SO100022        | Open           | 12/27/2023    | 12/27/2023         | EC0000018  | Manish K      | 1.00        | 59.61       | USD      | 12/27/2023                            | 100.00            |             |              |           |    |
| S Banking                                                                                                    | O D QT              | QT01 216        | Open           | 12/27/2023    | 12/27/2023         | AACUSTOMER | Alta Ace      | 0.00        | 0.00        | USD      | 12/27/2023                            | 0.00              |             |              |           |    |
| ~                                                                                                    | > 6 D SO            | SO100021        | Completed      | 12/21/2023    | 12/21/2023         | EC0000018  | Manish K      | 1.00        | 95.00       | USD      | 12/21/2023                            | 0.00              |             |              |           |    |
| <ul> <li>Payables</li> </ul>                                                                                                    | G D SO              | SO100020        | Completed      | 12/15/2023    | 12/15/2023         | EC0000017  | ChaitanyaM    | 3.00        | 7,500.00    | USD      | 12/15/2023                            | 50.00             |             |              |           |    |
| _                                                                                                    | O D SO              | SO100019        | Open           | 12/15/2023    | 12/15/2023         | EC0000017  | ChaitanyaM    | 12.00       | 30,000.00   | USD      | 12/15/2023                            | 50.00             |             |              |           |    |
| Receivables                                                                                                    | D SO                | SO100018        | Completed      | 12/5/2023     | 12/5/2023          | EC0000015  | Bobby Dol     | 1.00        | 95.00       | USD      | 12/5/2023                             | 0.00              |             |              |           |    |
|                                                                                                    | B D SO              | SO100017        | Open           | 12/5/2023     | 12/5/2023          | AACUSTOMER | Alta Ace      | 1.00        | 100.00      | USD      | 12/5/2023                             | 0.00              |             |              |           |    |
| Sales Orders                                                                                                    | 6 D SO              | SO100016        | Open           | 12/4/2023     | 12/4/2023          | AACUSTOMER | Alta Ace      | 10.00       | 23,750.00   | USD      | 12/4/2023                             | 47.37             |             |              |           |    |
|                                                                                                    | O D SO              | SO100015        | Completed      | 12/1/2023     | 12/1/2023          | AACUSTOMER | Alta Ace      | 2.00        | 0.00        | USD      | 12/1/2023                             | 0.00              |             |              |           |    |
| Purchases                                                                                                    | D SO                | SO100014        | Completed      | 12/1/2023     | 12/1/2023          | AACUSTOMER | Alta Ace      | 3.00        | 1,425.00    | USD      | 12/1/2023                             | 47.37             |             |              |           |    |
| b human                                                                                                    | 6 🔊 SO              | SO100013        | Open           | 11/10/2023    | 11/10/2023         | EC0000014  | Sweety M      | 5.00        | 825.00      | USD      | 11/10/2023                            | 100.00            |             |              |           |    |
| as inventory                                                                                                    | 6 D SO              | SO100012        | Shipping       | 11/10/2023    | 11/10/2023         | EC0000002  | chris gayle   | 1.00        | 480.00      | USD      | 11/10/2023                            | 0.00              |             |              |           |    |
| Dashboards                                                                                                    | 6 D SO              | SO100011        | Shipping       | 11/6/2023     | 11/6/2023          | EC0000002  | chris gayle   | 5.00        | 1,000.00    | USD      | 11/10/2023                            | 0.00              |             |              |           |    |
|                                                                                                    | O D SO              | SO100010        | Open           | 11/6/2023     | 11/6/2023          | AACUSTOMER | Alta Ace      | 1.00        | 400.00      | USD      | 11/10/2023                            | 37.50             |             |              |           |    |
| Commerce                                                                                                    | 6 D SO              | SO100009        | Completed      | 11/6/2023     | 11/6/2023          | AACUSTOMER | Alta Ace      | 1.00        | 400.00      | USD      | 11/6/2023                             | 37.50             |             |              |           |    |
|                                                                                                    | 6 D SO              | SO100008        | Open           | 11/6/2023     | 11/6/2023          | EC0000002  | chris gayle   | 5.00        | 1,000.00    | USD      | 11/6/2023                             | 0.00              |             |              |           |    |
| Magento Connector                                                                                                    | 6 🔒 SO              | SO100007        | Open           | 11/8/2023     | 11/6/2023          | EC0000013  | Katherine H   | 2.00        | 330.00      | USD      | 11/6/2023                             | 100.00            |             |              |           |    |
| on the second second se | 6 D SO              | SO100008        | Open           | 11/6/2023     | 11/6/2023          | EC0000002  | chris gayle   | 3.00        | 600.00      | USD      | 11/6/2023                             | 0.00              |             |              |           |    |
| Kensium License                                                                                                    | 6 D SO              | SO100005        | Open           | 11/6/2023     | 11/6/2023          | EC0000002  | chris gayle   | 2.00        | 400.00      | USD      | 11/6/2023                             | 0.00              |             |              |           |    |
|                                                                                                    | 6 D SO              | SO100004        | Completed      | 11/2/2023     | 11/2/2023          | AACUSTOMER | Alta Ace      | 1.00        | 400.00      | USD      | 11/2/2023                             | 37.50             |             |              |           |    |
| More Items                                                                                                    | 6 D SO              | <u>SO100003</u> | Open           | 11/2/2023     | 11/2/2023          | AACUSTOMER | Alta Ace      | 2.00        | 1,000.00    | USD      | 11/2/2023                             | 50.00             |             |              |           |    |
|                                                                                                    |                     |                 |                |               |                    |            |               |             |             |          |                                       |                   |             |              |           |    |

Figure: Sales Order Screen of Acumatica

Step 7: Open the order and click on Notes. It will show you the shipping description that we have selected in Magento Configuration. See the following screenshots.

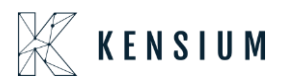

| Acumatica         | Search                                                                                                    | Revision Two Products Vital 12/27/2023 V 🕜 💄 admin admin V |
|-------------------|----------------------------------------------------------------------------------------------------|------------------------------------------------------------|
| A Favorites       | Sales Orders<br>SO SO100022 - Manish K                                                                                                    | Enter Record Note + CUSTOMIZATION TOOLS +                  |
| 🕒 Data Views      |                                                                                                    | Flat Rate - Foxed                                          |
| Time and Expenses | Color type: 30 μ μ Colorent OL. Molococol + Austain K μ μ distribution (1), 100     Order Nor. SO100022 μ External Ref. + Locococol + Paramer Locococol + Paramer Locococol + Paramer Locococol + Paramer Locococol + Paramer Locococo + Paramer Locococo + P | Customer<br>Details                                        |
| Finance           | Date: 12/27/2021 Currency: USD /P 1.00 ▼ VIEW BASE Document DL. 0.00     Project X - Non-Preset Code /P // Freint Total 5:00                                                                                                    |                                                            |
| \$ Banking        | Description. Tax Total: 4.81<br>Order Total: 58.81                                                                                                    |                                                            |
| Payables          | ODETAILS TAXES COMMISSIONS FINANCIAL SHIPPING ADDRESSES DISCOUNTS SHIPMENTS RAVMENTS RELATIONS      TOTALS MADE                                                                                                    | OK CANCEL                                                  |
| Receivables       | O         +         // X         ADD ITEMS         ADD INVOICE         ADD BLANKET SO LINE         LINE DETAILS         FO LINK         ITEM AVAILABILITY         H         H         1         H         E         1           B         D         Travelor ID         Restd         Executive Travelor ID         Restd         Executive Travelor ID         Executive Travelor ID         Executive Tra                                                                                                    | Open Ofr Unit Price Manual Fut Price Discount              |
| Sales Orders      | item Required them Shipmenta                                                                                                    | Price Percent                                              |
| Purchases         | > © D PRODWHOLE TILESOA DE RETAIL Tiles GA. EA 1.00 0.00                                                                                                    | 1.00 🗰 50.00 🕑 50.00 0.000000                              |
| So Inventory      |                                                                                                    |                                                            |
| 🕜 Dashboards      |                                                                                                    |                                                            |
| Commerce          |                                                                                                    |                                                            |
| Magento Connector |                                                                                                    |                                                            |
| 🔆 Kensium License |                                                                                                    |                                                            |
| III More Items    | <                                                                                                    |                                                            |
| <                 | On Hand 19.00 EA, Available 17.00 EA, Available for Shipping 18.00 EA, Allocated 0.00 EA                                                                                                    | IC C > 31 C                                                |

Figure: Notes show the Shipping description of the Order in Magento

| Ŵ                        | Configuration                                                | Sav                                                                              | e Config |
|--------------------------|--------------------------------------------------------------|----------------------------------------------------------------------------------|----------|
|                          | Ketry order publish Lron<br>[gibter]                         | Yes v If enabled it will re-publish orders which are missing/failed to sync.     |          |
| \$<br>SALES              | Start Time<br>plan one;                                      | 00 • : 30 • : 00 •                                                               |          |
| CATALOG                  | Frequency<br>[gotas]                                         | Hourty v                                                                         | _        |
| KENGRUM A-M<br>CONNECTOR | Retry Count<br>[ptare view]                                  | y ou precu hour guing removes a none un precuent et dans currer.                 |          |
| CUSTOMERS                | Republish Message To Queue if Deadlock Error<br>[titre:view] | Enable v                                                                         |          |
|                          | Enable Order Comments<br>(vitre view)                        | Yes v                                                                            |          |
|                          | Is Custom Field                                              | Tenabled order comments will be synces to Asumanca.                              |          |
| II.<br>REPORTS           |                                                              | If yes, we will use custom field data as order comment.                          |          |
| TORES                    | Use sales order fable<br>[tilte eler]                        | Yes                                                                              |          |
| SVSTEM                   | Comment Column<br>[Date: View]                               | shipping.description *                                                           |          |
|                          | Delay Order Sync.                                            | Select the order comment column that is used for order synchronization.          |          |
| & EXTENSIONS             | [mus.oss]                                                    | If yes, then the order consumption will be delayed based on the configured time. |          |
|                          | Time<br>[time teer]                                          | 10 ·                                                                             |          |
|                          |                                                              |                                                                                  | _        |
|                          | Shipment Sync                                                |                                                                                  | 0        |

Figure: Comment Column in Magento Configuration

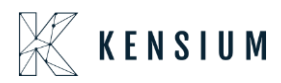

| Ŵ                 | #MSI00000446     |                                                 | ← Back Login as Customer Cancel    | Send Email Hold Invoice Ship                    | p Reorder Edit Sync Order |
|-------------------|------------------|-------------------------------------------------|------------------------------------|-------------------------------------------------|---------------------------|
|                   | ORDER VIEW       | Order & Account Information                     |                                    |                                                 |                           |
| \$                | Information      | Order # MSI000000446 (The ord                   | ler confirmation email was sent)   | Account Information Edit Customer               |                           |
| ~                 |                  | Order Date                                      | Dec 27, 2023, 1:44:13 AM           | Order is not synced yet                         |                           |
| CATALOG           | Invoices         | Order Status                                    | Pending                            | Customer Name                                   | Manish K                  |
| CO<br>KENSKIM A-M | Credit Memos     | Purchased From                                  | Main Website<br>Main Website Store | Email                                           | manishkt@test.com         |
| CONNECTOR         |                  |                                                 | Default Store View                 | Customer Group                                  | General                   |
| CUSTOMERS         | Snipments        |                                                 |                                    | membership                                      | 2023-12-21                |
|                   | Comments History |                                                 |                                    |                                                 |                           |
|                   |                  | Address Information                             |                                    |                                                 |                           |
| CONTENT           |                  | Billing Address Edit                            |                                    | Shipping Address Edit                           |                           |
| ıl.               |                  | Manish K                                        |                                    | Manish K                                        |                           |
|                   |                  | 201 World Way<br>Los Angeles, California, 90045 |                                    | 201 World Way<br>Los Angeles, California, 90045 |                           |
| STORES            |                  | United States<br>T: 4565456789                  |                                    | United States<br>T: 4565456789                  |                           |
| ٠                 |                  |                                                 |                                    |                                                 |                           |
|                   |                  | Payment & Shipping Method                       |                                    |                                                 |                           |
| FIND PARTNERS     |                  | Payment Information                             |                                    | Shipping & Handling Information                 |                           |
| a condicionaria   |                  | Check / Money order                             |                                    | Flat Rate - Fixed \$5.00                        |                           |
|                   |                  | The order was placed using USD.                 |                                    |                                                 |                           |
|                   |                  |                                                 |                                    |                                                 |                           |
|                   |                  | Items Ordered                                   |                                    |                                                 |                           |

Figure: Shipping & Handing Information on the order

### **Sequence II:**

Step 1. If the [Is Custom Field] is set to No in the Magento Configuration and Exclude expression as [Order Placed] to exclude the comments from the Order.

| Ŵ                        | Configuration                                                | Save Config                                                                                                    |
|--------------------------|--------------------------------------------------------------|----------------------------------------------------------------------------------------------------|
| DASHEDARD                |                                                              | If enabled it will re-publish orders which are missing/failed to sync.                                                            |
| \$                       | start ime<br>(stare view)                                    |                                                                                                    |
| Û                        | [cote]                                                       | Hourly v If you select Hourly.only minutes should be selected in start time                                                       |
| CATALOG                  | Retry Count<br>(time view)                                   | 3                                                                                                    |
| KENSJUM A-M<br>CONNECTOR | Republish Message To Queue if Deadlock Error<br>[titre view] | Enable                                                                                                    |
| CUSTOMERS                | Enable Order Comments                                        | Yes                                                                                                    |
|                          | Is Custom Field                                              | If enabled order comments will be synced to Acumatica.                                                                            |
| CONTENT                  | [blore view]                                                 | No *                                                                                                    |
| REPORTS                  | rcluded Expression<br>[Diarr.Veal]                           | Order Placed                                                                                                    |
| STORES                   |                                                              | li.                                                                                                    |
| <b>C</b><br>SYSTEM       |                                                              | Please use the following format to exclude text while fetching order comments from sales order history:<br>ExAuthorized, Capture. |
| FIND PARTNERS            | Delay Order Sync<br>(Utite new)                              | Yes v<br>If yes, then the order consumption will be delayed based on the configured time.                                         |
| A LANDADIONS             | Time<br>(tane view)                                          | 10 *                                                                                                    |
|                          |                                                              | Time in Seconds                                                                                                    |

Figure: Is Custom Field set to No

Step 2. Place an order to see the exclusion expression.

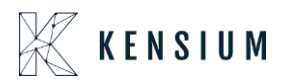

| â                             | Create New Order for Manish K in De                         | ault Store View                                                           |     |                                               | Cancel                       | Submit Order       |
|-------------------------------|-------------------------------------------------------------|---------------------------------------------------------------------------|-----|-----------------------------------------------|------------------------------|--------------------|
| .0.                           | create new order for Manish Kin Del                         |                                                                           |     |                                               | Concer                       | Submit of del      |
|                               |                                                             | Leave a box blank if you don't want to add gift wrapping for whole order. |     |                                               |                              |                    |
|                               |                                                             | Gift Wrapping Design                                                      |     |                                               |                              |                    |
| SALES                         |                                                             |                                                                           |     |                                               |                              |                    |
| ŵ                             |                                                             | Send Gift Receipt                                                         |     |                                               |                              |                    |
| CATALOS                       |                                                             | Add Printed Card                                                          |     |                                               |                              |                    |
| KENSIUM A-M<br>CONNECTOR      |                                                             |                                                                           |     |                                               |                              |                    |
|                               |                                                             | Order Total                                                               |     |                                               |                              |                    |
| -                             |                                                             | Order History                                                             |     | Order Totals                                  |                              |                    |
| MARKETING                     |                                                             | Order Comments                                                            |     | Subtotal                                      |                              | \$50.00            |
| CONTENT                       |                                                             | Test Order comments                                                       |     | Shipping & Handling (Flat Rate - Fixed)       |                              | \$5.00             |
| d.                            |                                                             |                                                                           | 11. | Tax                                           |                              | \$4.61             |
| REPORTS                       |                                                             | C2                                                                        |     | Grand Total                                   |                              | \$59.61            |
|                               |                                                             |                                                                           |     |                                               |                              |                    |
| *                             |                                                             |                                                                           |     | Append Comments      Emsil Order Confirmation |                              |                    |
| SYSTEM                        |                                                             |                                                                           |     |                                               |                              |                    |
|                               |                                                             |                                                                           |     |                                               |                              | Submit Order       |
| FIND PARTNERS<br>& EXTENSIONS |                                                             |                                                                           |     |                                               |                              |                    |
|                               |                                                             |                                                                           |     |                                               |                              |                    |
|                               |                                                             |                                                                           |     |                                               |                              |                    |
|                               | Copyright © 2023 Magento Commerce Inc. All rights reserved. |                                                                           |     |                                               | Privacy Policy   Account Act | Magento ver. 2.4.3 |

Figure: Order Created with the Order Comments

Step 3. Go to the connector log and make sure the order is created successfully and synced to Acumatica.

Step 4. Go to Acumatica and open the newly created order with the new Order Comments. Click on the notes of the Sales Order to see the reflections of the changes that have been made in Acumatica Configuration. In Magento configuration selecting Is Custom Field [No] indicates that the values will not be displayed from the database. It will display the order comments which you have entered in the Order in Magento.

| Acumatica           | Search ۹ 🕲                             |                                                          |                                              |                                                                                      | Revision Two Products<br>Products Wholesale | 12/27/2023 ✔ ⑦ 💄 admin admin ✔              |
|---------------------|----------------------------------------|----------------------------------------------------------|----------------------------------------------|--------------------------------------------------------------------------------------|---------------------------------------------|---------------------------------------------|
| A Favorites         | Sales Orders<br>SO SO100023 - Manish K |                                                          |                                              |                                                                                      | NOTES ACTIV                                 | TES FLES CUSTOMIZATION TOOLS .              |
| 🕒 Data Views        | 5 ≤ ≤ ∧ + ≡ 0 -                        |                                                          | CESS CREATE SHIPMENT HOLD                    |                                                                                      | Enter Record Note                           | X Memos                                     |
| Time and Evenences  | Order Type: SO     Order Mit: SO       | Customer Or MSI00000044                                  | Customer: EC00000018 - Manish K              | A         Ordered Qty.:         1.00           A         Detreil Tatel         60.00 | Tex order comments                          | Customer<br>Details                         |
| U Time and Expenses | Status: Open                           |                                                          | Contact:                                     | ρ θ Line Discounts: 0.00                                                             |                                             |                                             |
| Finance             | • Date: 12/27/2025                     |                                                          | Currency: USD ,0 1.00 * VIEW                 | V BASE Document Di 0.00                                                              |                                             |                                             |
| \$ Panking          | Requested On: 12/27/2022               |                                                          | Project: X - Non-Project Code.  Description: | P Freight Total: 5.00<br>Tax Total: 4.61                                             |                                             |                                             |
| U Danking           |                                        |                                                          |                                              | Order Total: 59.61                                                                   |                                             |                                             |
| Payables            | DETAILS TAXES COMMISSIONS              | FINANCIAL SHIPPING ADDRESSE                              | SES DISCOUNTS SHIPMENTS PAYME                | NTS RELATIONS I TOTALS MAG                                                           | ENTO CONNECTOR DATA                         | OK CANCEL                                   |
| Receivables         | C + O × ADD ITEMS ADD                  | D MATRIX ITEMS ADD INVOICE ADD P                         | BLANKET SO LINE LINE DETAILS PO LINK         | ITEM AVAILABILITY H                                                                  |                                             |                                             |
| Sales Orders        | B D *Branch *inventory ID              | Related Substituti Free VVarehour<br>Items Required Item | use Line Description                         | *UOM Quantity Qty.On<br>Shipments                                                    | Open Qty Unit Price I                       | Vanual Ext. Price Discount<br>Price Percent |
| Purchases           | B D PRODWHOLE TILESOA                  | C RETAIL                                                 | L Tiles QA.                                  | EA 1.00 0.00                                                                         | 1.00 🔹 50.00                                | E 50.00 0.000000                            |
| 🕞 Inventory         |                                        |                                                          |                                              |                                                                                      |                                             |                                             |
| 🕜 Dashboards        |                                        |                                                          |                                              |                                                                                      |                                             |                                             |
| Commerce            |                                        |                                                          |                                              |                                                                                      |                                             |                                             |
| Magento Connector   |                                        |                                                          |                                              |                                                                                      |                                             |                                             |
| 🔆 Kensium License   |                                        |                                                          |                                              |                                                                                      |                                             |                                             |
|                     |                                        |                                                          |                                              |                                                                                      |                                             |                                             |

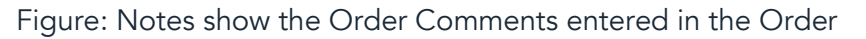

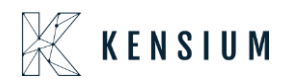

#### Sales Order Table Field:

Step 1. If you select the Sales Order table as [No] the fields like Table Name, Entity column, Reference Column, and Comment column will be displayed. All the values under each field will be populated from the database. You can select the from the values dropdown which will be synced from Acumatica to Magento.

| Ŵ                             | Configuration                                                | Save Con S                                                                                               |
|-------------------------------|--------------------------------------------------------------|----------------------------------------------------------------------------------------------------|
|                               | [pote]                                                       | l'you select Hourlyonly minutes should be selected in start time                                         |
| \$<br>SALES                   | Retry Count<br>[stare view]                                  | 3                                                                                                    |
|                               | Republish Message To Queue if Deadlock Error<br>[titre:view] | Enable *                                                                                                 |
| <b>6</b> 0                    | Enable Order Comments<br>[tubre dew]                         | Yes                                                                                                    |
| CONNECTOR                     | Is Custom Field                                              | Yes •                                                                                                    |
| CUSTOMERS                     |                                                              | If yes, we will use custom field data as order comment.                                                  |
| MARKETING                     | Use Sales Order Table<br>(titter view)                       | No                                                                                                    |
|                               |                                                              | If yes, SO table will be used to fetch the order comments.                                               |
| REPORTS                       | Table Name<br>(store voor)                                   | sales, order, payment. Please exter the name of the table that is used for storing order comments.       |
| STORES                        | Entity Column<br>(Sure vew)                                  | entity_id   Fease select the column from the 50 table which is used for joining the order commercitable. |
| <b>X</b>                      | Reference Column biare view                                  | entity_id •                                                                                              |
| -                             |                                                              | Select the column of the table which is used to join the SO table.                                       |
| FIND PARTNERS<br>& EXTENSIONS | Comment Column<br>[titers view]                              | additional_information *                                                                                 |
|                               |                                                              | select the order comment column that is used for order synchronization.                                  |
|                               | Delay Order Sync<br>(store view)                             | Yes If yes, then the order consumption will be delayed based on the configured time.                     |
|                               | Time                                                         |                                                                                                    |
|                               | [titer:vew]                                                  | Time in Seconds                                                                                          |

Figure: Use the Sales order Table set to [No].

Step 2: In the Comment Column let's select additional\_information from the Database.

| Ŵ            | Configuration                                               |                                                                                                    | Save Cor |
|--------------|-------------------------------------------------------------|----------------------------------------------------------------------------------------------------|----------|
| DASHEDARD    | Ropel                                                       | If you select Hourly.only minutes should be selected in start time                                        |          |
| \$<br>SALES  | Retry Count<br>future view]                                 | 3                                                                                                    | •        |
| CATALOS      | Republish Message To Queue if Deadlock Error<br>(Uire dear) | Enable                                                                                                    | -        |
| KENSELMA AM  | Enable Order Comments<br>[tatas view]                       | Yes vite and the synced to Acumatica.                                                                     |          |
|              | Is Custon Field                                             | Yes •                                                                                                    | •        |
|              | Use Sales Order Table                                       | It yes, we will use custom held data as order comment.                                                    | -        |
|              | form seal                                                   | If yes, SO table will be used to fetch the order comments.                                                | _        |
| IL.          | Table Name<br>Datare vers)                                  | sales_order_payment<br>Please enter the name of the table that is used for storing order comments.        |          |
| STORES       | Entity Column<br>pare versi                                 | entity_id v<br>Rease select the rolium from the SD table which is used for ionine the order comment table |          |
|              | Reference Column Discrete                                   | entity_id                                                                                                 | -        |
|              |                                                             | Select the column of the table which is used to join the SO table.                                        |          |
| & EXTENSIONS | Comment Column<br>[stars view]                              | additional_information                                                                                    |          |
|              | Delay Order Sync<br>[titure steet]                          | Yes ·                                                                                                    |          |
|              |                                                             | n yes, men me order consumption will de delayed båsed off the contiguréd time.                            |          |

Figure: Comment Column is set to additional\_information from the Database

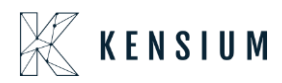

Step 3. Create a new order in Magento and go to the Connector Log to check the sync status. Once the sync is successful go to Acumatica Click on the newly created and synced sales order and go to the notes. You will be able to see the entity\_id which is 447 here.

| Acumatica         | Search Q                                                                                                    |                                                                                          | Revision Two Products<br>Products Wholesale | 12/27/2023 🗸 🕜 💄 admin admin 🕚 |
|-------------------|----------------------------------------------------------------------------------------------------|------------------------------------------------------------------------------------------|---------------------------------------------|--------------------------------|
| ☆ Favorites       | Sales Orders<br>SO SO100024 - Manish K                                                                                                    |                                                                                          | NOTES ACTIV                                 |                                |
| 🕒 Data Views      | ← 20 0 + 10 0 + 16 0 + 14 C > >1 QUICK PROCESS CREATE SHIPMENT HOLD                                                                                                    |                                                                                          | Enter Record Note                           | X Hemos                        |
| Time and Expenses | Order Type: S0 ,0 Customer Or MS100000044 -Customer: EC0000018 - Manish K     Order Nbr.: S0100024 ,0 External Ref +Location: L00000025 - Primary Location                                                                                                    | P         Ordered Qty.:         1.00           P         Detail Total:         50.00     |                                             | Custom<br>Details              |
|                   | Status:         Open         Contact:           - Date:         12/27/2021         USD: 0.1.00         v VEW P.                                                                                                    | P         // Line Discounts:         0.00           ASE         Document Di         0.00 |                                             |                                |
| - Tinance         | Requested On: 12/27/2022     Project: X - Non-Project Code.                                                                                                    | P Freight Total: 5.00                                                                    |                                             |                                |
| S Banking         | Description.                                                                                                    | Order Total: 59.61                                                                       |                                             | OK CANCE                       |
| Payables          | DETAILS TAXES COMMISSIONS FINANCIAL SHIPPING ADDRESSES DISCOUNTS SHIPMENTS PAYMENTS                                                                                                    | S RELATIONS 🐠 TOTALS MAG                                                                 | ENTO CONNECTOR DAIA                         |                                |
| Receivables       | O         +         X         ADD ITEMS         ADD MATRIX ITEMS         ADD INVOICE         ADD BLANKET SO LINE         LINE DETAILS         PO LINK           B         D         *Branch         *inventoryID         Restrict         Substituti         Prave         Vianehouse         Line Description | ITEM AVAILABILITY H 🗵 📩                                                                  | Open Qty. Unit Price M                      | Vanual Ext. Price Discount     |
| Sales Orders      | Items Required Item                                                                                                    | Shipments                                                                                |                                             | Price Percent                  |
| Purchases         | O PRODWHOLE <u>TILESOA</u> RETAIL Tiles QA.                                                                                                    | EA 1.00 0.00                                                                             | 1.00 🐠 50.00                                | El 50.00 0.000000              |
| D Inventory       |                                                                                                    |                                                                                          |                                             |                                |
| 🕢 Dashboards      |                                                                                                    |                                                                                          |                                             |                                |
| G Commerce        |                                                                                                    |                                                                                          |                                             |                                |
| Magento Connector |                                                                                                    |                                                                                          |                                             |                                |
| N Kanakum Linanga |                                                                                                    |                                                                                          |                                             |                                |
| Wensium License   |                                                                                                    |                                                                                          |                                             |                                |
| More items        |                                                                                                    |                                                                                          |                                             |                                |

Figure: the entity id is displayed.

Go to the menu bar of the Magento order and you will get the entity ID.

| ÷                             |                                                                                                    | С                                         | 0 A https://mage24                                              | 3qamsi.kensiumcomm                                           | erce.com/a                       | admin_15 | tci8/sales/order/v | ew/order_id/4 <mark>47</mark> /ke | y/285b915ef12d4 67% 🖒   |      | 0            | 6         |          | മ് »        |     |
|-------------------------------|----------------------------------------------------------------------------------------------------|-------------------------------------------|-----------------------------------------------------------------|--------------------------------------------------------------|----------------------------------|----------|--------------------|-----------------------------------|-------------------------|------|--------------|-----------|----------|-------------|-----|
| Ŵ                             |                                                                                                    | X Task "Rule processing: 2                | 🔍 outlook.office365 —                                           |                                                              | autlook.office365.com/mail/inbox |          |                    |                                   |                         |      | View         | Details ! | System M | essages: 12 | • 1 |
|                               |                                                                                                    | #MSI0000044                               | 5100000044 🚽 Log In - BigCommerce — login.bigcommerce.com/login |                                                              |                                  |          |                    |                                   |                         |      |              | Q         | 10       | 💄 ashaa     |     |
| <b>\$</b><br>544.85           | Axosoft   Work Items — kensiumworkspace.axosoft.com     Ima _ kensiumworkspace.axosoft.com     Ima _ kensium atlaxsian.net/plugins/sendet/a/com kaanha iira.tcms/aie-tcms-aae-browse?ac.project.id=10298/ac.page=overview8/ac.page |                                           |                                                                 |                                                              |                                  |          |                    | Ship                              | Reorder                 | Edit | Sy           | nc Order  | 1        |             |     |
| CATALOG                       |                                                                                                    |                                           | Acumatica - Login –                                             |                                                              |                                  |          |                    |                                   |                         |      |              |           |          |             |     |
| KENDIUM A-M<br>CONNECTOR      |                                                                                                    | <ul> <li>You created the order</li> </ul> | Acumatica - Login –                                             |                                                              |                                  |          |                    |                                   |                         |      |              |           |          |             |     |
|                               |                                                                                                    | ORDER VIEW                                | This time, search with:                                         |                                                              |                                  |          | 9                  |                                   | ¢                       |      |              |           |          |             |     |
| MARKETING                     |                                                                                                    | L                                         |                                                                 | Order # MSI000000448 (The order confirmation email was sent) |                                  |          |                    | Account Information Edit Cus      | omer                    |      |              |           |          |             |     |
| CONTENT                       |                                                                                                    | Information                               |                                                                 | Order Date                                                   |                                  |          | D                  | ec 27, 2023, 1:53:39 AM           | Order is not synced yet |      |              |           |          |             |     |
| REPORTS                       |                                                                                                    | Invoices                                  |                                                                 | Order Status                                                 |                                  |          |                    | Pending                           | Customer Name           |      |              |           |          | Manish      | ъK  |
| <b>7</b>                      |                                                                                                    | Credit Memos                              |                                                                 | Purchased From Main Website Main Website Store               |                                  | Email    |                    |                                   |                         | mani | shkt@test.co | m         |          |             |     |
| STORES                        |                                                                                                    |                                           |                                                                 | Default Store View                                           |                                  |          |                    | Default Store View                | Customer Group          |      |              |           |          | Gener       | ral |
| SYSTEM                        |                                                                                                    | Shipments                                 |                                                                 |                                                              |                                  |          |                    |                                   | membership              |      |              |           |          | 2023-12-2   | 21  |
|                               |                                                                                                    | Comments History                          |                                                                 |                                                              |                                  |          |                    |                                   |                         |      |              |           |          |             |     |
| FIND PARTNER:<br>& EXTENSIONS | S                                                                                                    |                                           |                                                                 | Address Informati                                            | n                                |          |                    |                                   |                         |      |              |           |          |             |     |
|                               |                                                                                                    |                                           |                                                                 | Billing Address Edit                                         |                                  |          |                    |                                   | Shipping Address Edit   |      |              |           |          |             |     |
|                               |                                                                                                    |                                           |                                                                 | Manish K                                                     |                                  |          |                    |                                   | Manish K                |      |              |           |          |             |     |
|                               |                                                                                                    |                                           |                                                                 | 201 World Way                                                | 145                              |          |                    |                                   | 201 World Way           |      |              |           |          |             |     |
|                               |                                                                                                    |                                           |                                                                 | United States                                                |                                  |          |                    |                                   | United States           |      |              |           |          |             |     |

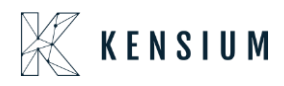

### **Commerce Basic removed from 2023R2**

From 2023R2 we have removed the Commerce Basic package. Now onwards, we are publishing the license and the Acumatica Connector only. E-commerce tabs no longer exist after the removal of Commerce Basic. In Stock Item, Non-Stock item you will find an option in the **[Kensium Commerce]** tab. Meta Data, Meta Title, and Magento section will appear under the Kensium Commerce tab. [Enable Magento Attribute Section] under the ECOMMERCE SETTINGS in Inventory Preferences will no longer be visible in the 2023R2 Version.

### **Installation Changes**

There are no installation changes included in this release.

# **UI Changes**

There are no UI changes included in this release.

| Workspace | Screen | Entity |  |  |  |  |
|-----------|--------|--------|--|--|--|--|
|           |        |        |  |  |  |  |

### **Known Bugs and Issues**

There were no known bugs or issues at the time of this release.

### Fixes

• Tax mapping was not considered regardless of the configuration. If the mapping does not exist, the product's taxability or non-taxability is determined at the time of synchronization.

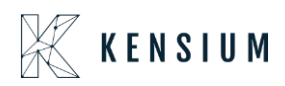

- Updating Inventory ID was not reflected in Magento in the SKU section after the synchronization. The same Changed ID functionality provided by Acumatica applies to Stock, Non-Stock Item, and Template Items and was not being replicated to Magento.
- We have resolved an issue with the Item Sales Category Sync being triggered even when the active records are disabled. The log was activated when you unchecked the [Enable Magento Sync] option under Magento in the Item Sales Category, which was previously checked.
- We have removed the checkbox "Enable Magento Attribute Section" from the Inventory Preferences Screen.